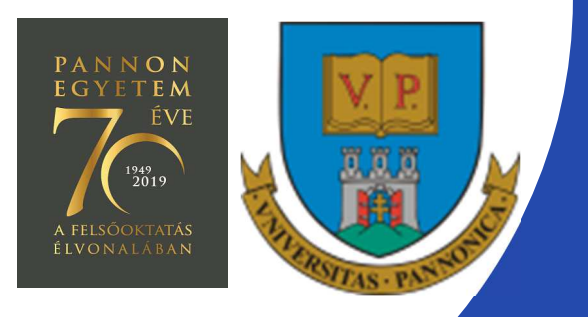

#### EFOP-3.4.3-16-2016-00009

A felsőfokú oktatás minőségének és hozzáférhetőségének együttes javítása a Pannon Egyetemen

# EMBEDDED SYSTEM DEVELOPMENT (MISAM154R)

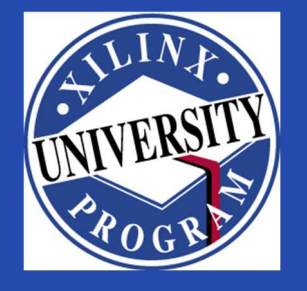

Created by Zsolt Voroshazi, PhD

voroshazi.zsolt@virt.uni-pannon.hu

Updated: 20 Nov. 2020.

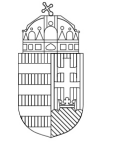

**Európai Unió** Európai Strukturális és Beruházási Alapok

BEFEKTETÉS A JÖVŐBE

SZÉCHENYI 2020

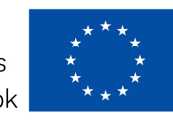

Magyarország Kormánya

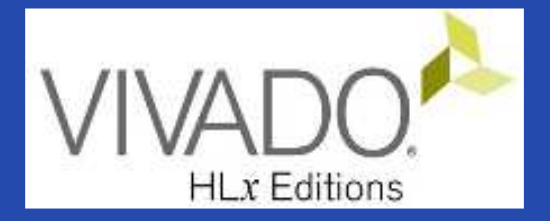

## 5. VIVADO – EMBEDDED SYSTEM

#### Adding GPIO peripherals to BSB from IP Catalog

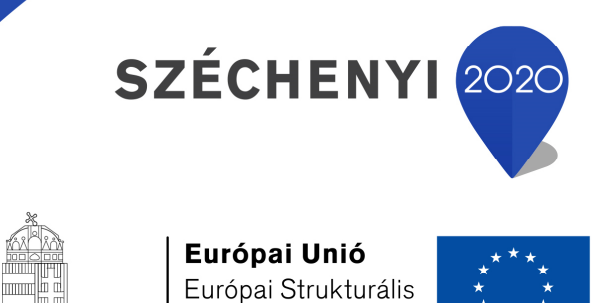

Európai Strukturális és Beruházási Alapok

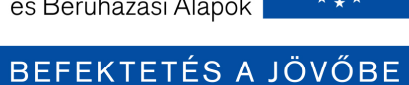

Magyarország Kormánya

## **Topics covered**

- 1. Introduction Embedded Systems
- 2. FPGAs, Digilent ZyBo development platform
- 3. Embedded System Firmware development environment (Xilinx Vivado "EDK" Embedded Development)
- 4. Embedded System Software development environment (Xilinx VITIS "SDK")
- 5. Embedded Base System Build (and Board Bring-Up)
- 6. Adding GPIO Peripherals (from IP database) to BSB
- 7. Adding Custom (=own) Peripherals to BSB
- 8. Development, testing and debugging of software applications Xilinx VITIS (SDK)
- 9. Design and Development of Complex IP cores and applications (e.g. camera/video/ audio controllers)

## Important notes & Tips

- Make sure that the path of the Vivado/VITIS project to be created does NOT contain accented letters or "White-space" characters!
- Have permissions on the drive you are working on:
  - If possible, DO NOT work on a network drive!
- The name of the project and source files should NOT start with a number, but they can contain a number! (due to VHDL)
- Use case-sensitive letters consistently within a source file and a project!
- If possible, the name of the project directory, project and source file(s) should be different and refer to their function for easier identification of possible error messages.

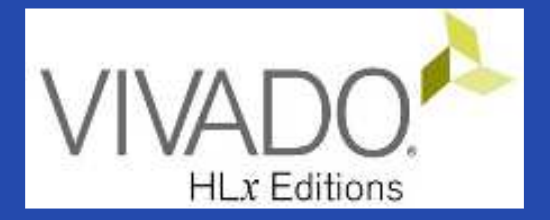

## **XILINX VIVADO DESIGN SUITE**

Adding IP cores to the Embedded Base System

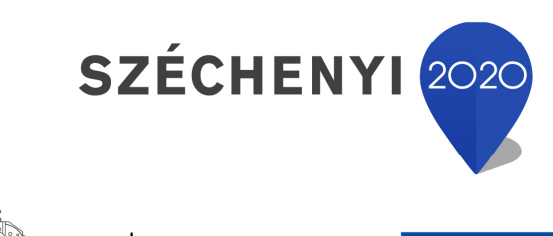

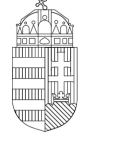

**Európai Unió** Európai Strukturális és Beruházási Alapok

BEFEKTETÉS A JÖVŐBE

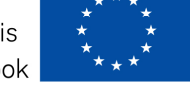

Magyarország Kormánya

## Task

- Vivado Block Designer
  - Add IP (Intellectual Property) cores to the formerly elaborated block design (Embedded Base System) from the IP Catalog,
  - Parameterize IP blocks, set connections, interfaces, address, and external ports (modify .XDC if needed),
- VITIS SDK
  - Customize **compiler** settings,
  - Creating a software application (from pre-defined template)

## Main steps to solve the task

- Create a new project based on previous laboratory (04.) by using the Xilinx Vivado (IPI) embedded system designer,
  - LAB01 project → Save as... → LAB02\_A
- Select and add GPIO peripherals to the base system
- Parameterize and connect them, make external ports
- Overview of the created project,
  - Implementation and Bitstream generation (.BIT) is now necessary, because PL side will also be configured!
- Create peripheral "TestApp" software application(s) running on ARM by using the Xilinx VITIS environment (~SDK),
- Verify the operation of the completed embedded system and software application test on Digilent ZyBo.

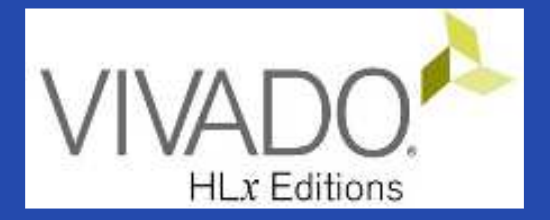

## **XILINX VIVADO DESIGN SUITE**

#### LAB02\_A. PUSH BUTTONS, DIP SWITCHES (GPIOs)

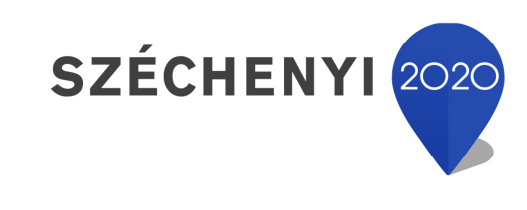

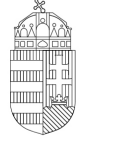

**Európai Unió** Európai Strukturális és Beruházási Alapok

BEFEKTETÉS A JÖVŐBE

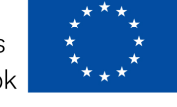

Magyarország Kormánya

## Test system to be implemented

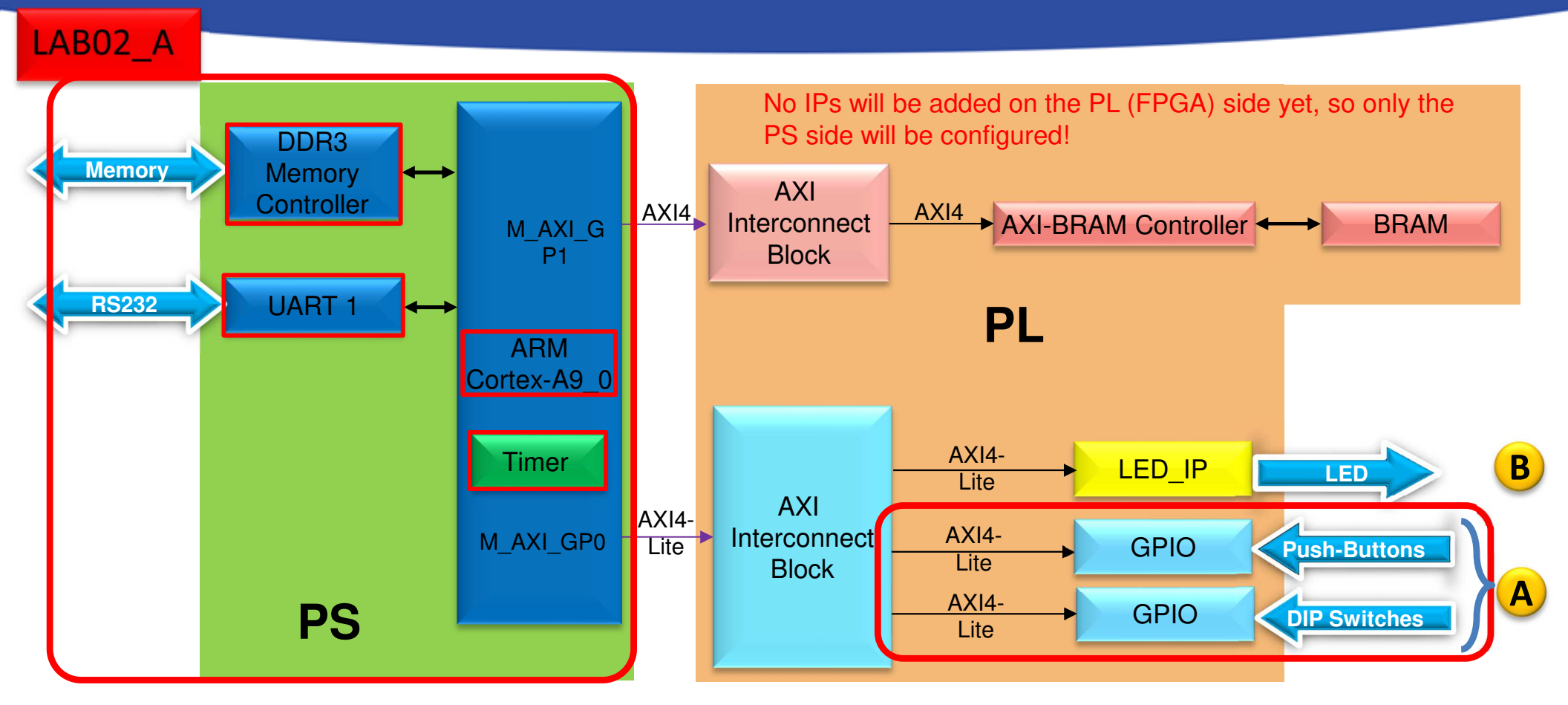

PS side:

- ARM hard-processor (Core0)
- Internal OnChip-RAM controller
- UART1 (serial) interface
- External DDR3 memory controller
- Global Timer

#### PL (FPGA)

- (A) LAB02\_A: GPIO inputs
  - PBSs: Push Button (nyomógomb kezelő)
  - DIPs: Switches (kapcsoló kezelő)
- (B) LAB02\_B: GPIO outputs
  - Custom LED controller

## Project – Open / Save as...

- Start Vivado
  - − Start menu  $\rightarrow$  Programs  $\rightarrow$  Xilinx Design Tools  $\rightarrow$  Vivado 2020.1
- Open the previous project! (LAB01)
  - − File → Project → Open... / Open Recent...
  - <projectdir>/LAB01/<system\_name>.xpr → Open
- File  $\rightarrow$  Project  $\rightarrow$  Save As...  $\rightarrow$  LAB02\_A

(This will save former project LAB01 as LAB02\_A)

## Modify Zynq PS settings

- Open Design Sources  $\rightarrow$  system.bd blokk design (double click)
  - Open Processing\_system7\_0
- PS-PL configuration:

Enable Clock Resets

FCLK RESET0 N

 − > General → Enable Clock Resets: enable FCLK\_RESETO\_N

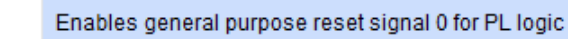

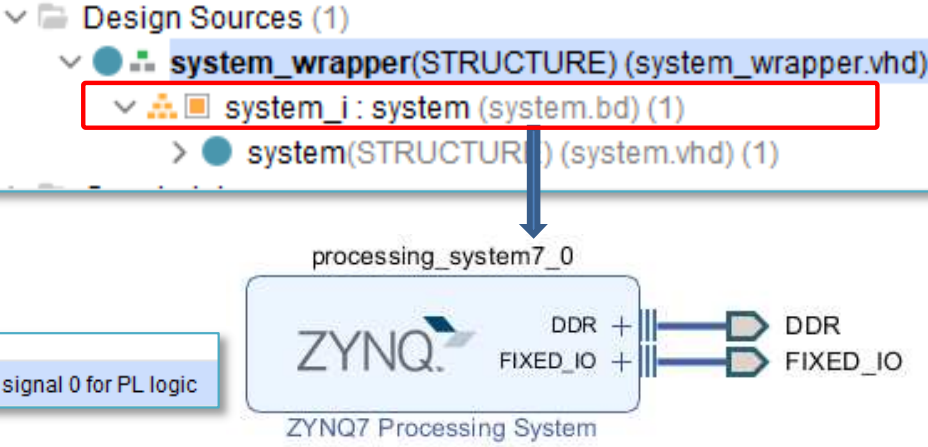

 – > AXI Non Secure Enablement: GP Master AXI interface enable M\_AXI\_GP0 port!

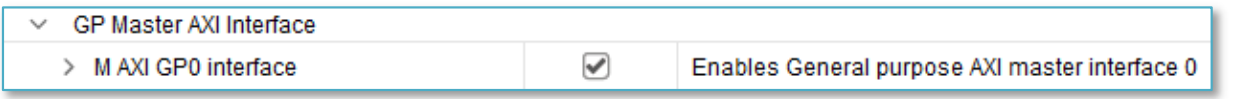

 $\checkmark$ 

- Clock configuration:
  - PL Fabric Clocks: enable FCLK\_CLK0 (100 MHz IO\_PLL)

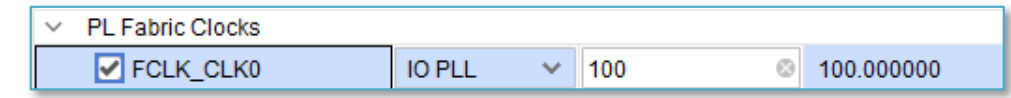

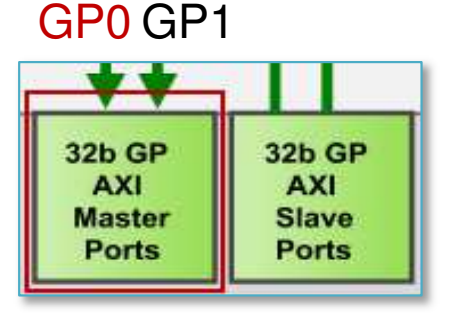

## Zynq PS – Block diagram

- Examine, that the previosly enabled ports:
  - GP0 AXI Master interface,
  - FCLK\_CLK0 PL-side clock,
  - FCLK\_RESETO\_N reset port are visible now?

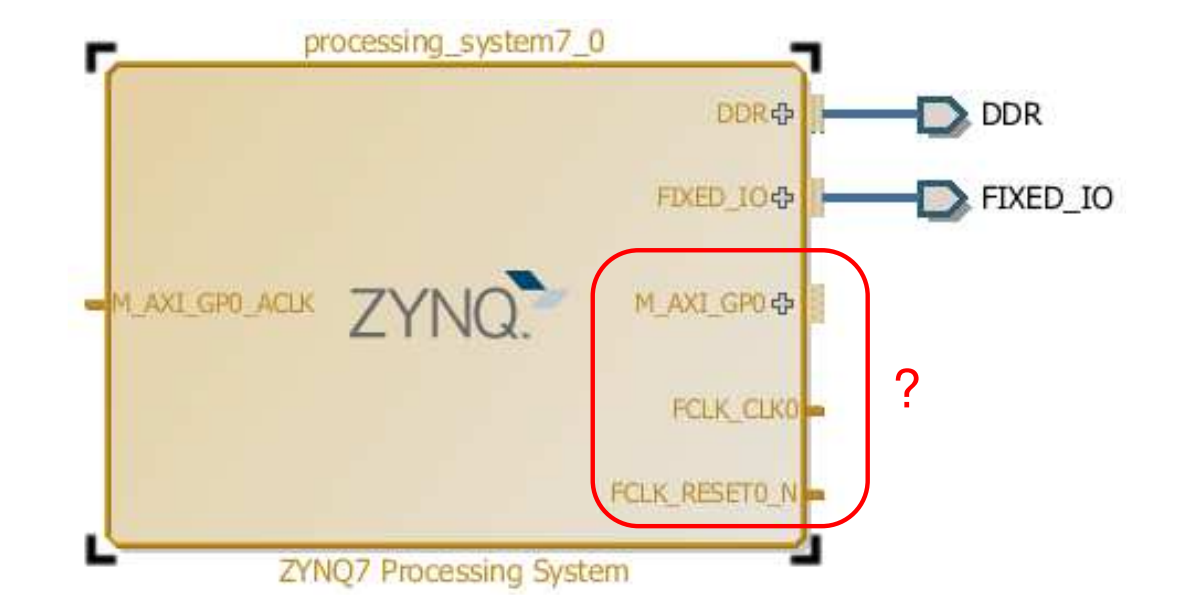

– What do you think about their functionality?

# Adding and connecting AXI GPIO peripherals to the PL-side

- Adding new IP cores possible ways:
  - a) Block Diagram View  $\rightarrow$  Add IP + OR
  - b) Open IP Catalog  $\rightarrow$  Select IP  $\rightarrow$  Double click Add IP to Block Design P
  - Add 2 PL side AXI\_GPIO peripherals to the processor system

| Change to <i>IP</i><br>Catalog view | am × Address Editor                             | × IP Catalog | • × 1      | Add<br>cklic                                | IP core                                          | (double                           |
|-------------------------------------|-------------------------------------------------|--------------|------------|---------------------------------------------|--------------------------------------------------|-----------------------------------|
| 2                                   | Q   ¥   €   ₩   •C   <i>№</i><br>Search: Q-gpio | 2            | (1 ma)     | itch)                                       | 4                                                |                                   |
|                                     | Name                                            | AXI4         | Status     | License                                     | VLNV                                             |                                   |
|                                     | Vivado Repository                               |              |            |                                             |                                                  |                                   |
|                                     | Embedded Processing                             |              |            |                                             |                                                  |                                   |
|                                     | 🗸 📄 AXI Peripheral                              |              |            |                                             |                                                  |                                   |
|                                     | 🗸 🗁 Low Speed Peripher                          | al           |            |                                             |                                                  |                                   |
| 3                                   | 👎 AXI GPIO                                      | AXI4         | Production | Included                                    | xilinx.com:ip                                    | axi_gpio:2.0                      |
| Select AXI                          |                                                 |              | 🝌 Ad       | id IP                                       |                                                  |                                   |
| GPIO IP                             |                                                 |              | ?          | Would you like to add it as an RTL module t | I 'AXI GPIO' IP to your bloc<br>to your project? | k design, or customize it and add |
|                                     |                                                 |              | 5          | Add IP to Block Design                      | Customize IP                                     | Cancel                            |

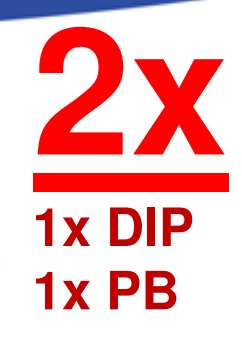

# Adding and connecting AXI GPIO peripherals to the PL-side (cont.)

- For each IP modul (e.g. **AXI\_GPIO**) the following should be set:
  - a.) *interface connection* between the IP modul and bus system (AXI),
  - b.) mapping IP modul to the PS address space (Base-High Addresses),
  - c.) assigning I/O ports of IP modules to external ports,
  - d.) finally, assigning external ports to physical
     FPGA pins (.XDC editing) I/O planning.

## Adding GPIOs – Block Diagram view

# AXI GPIO\_0 as DIP switches (DIP) and AXI\_GPIO\_1 as push buttons (PB).

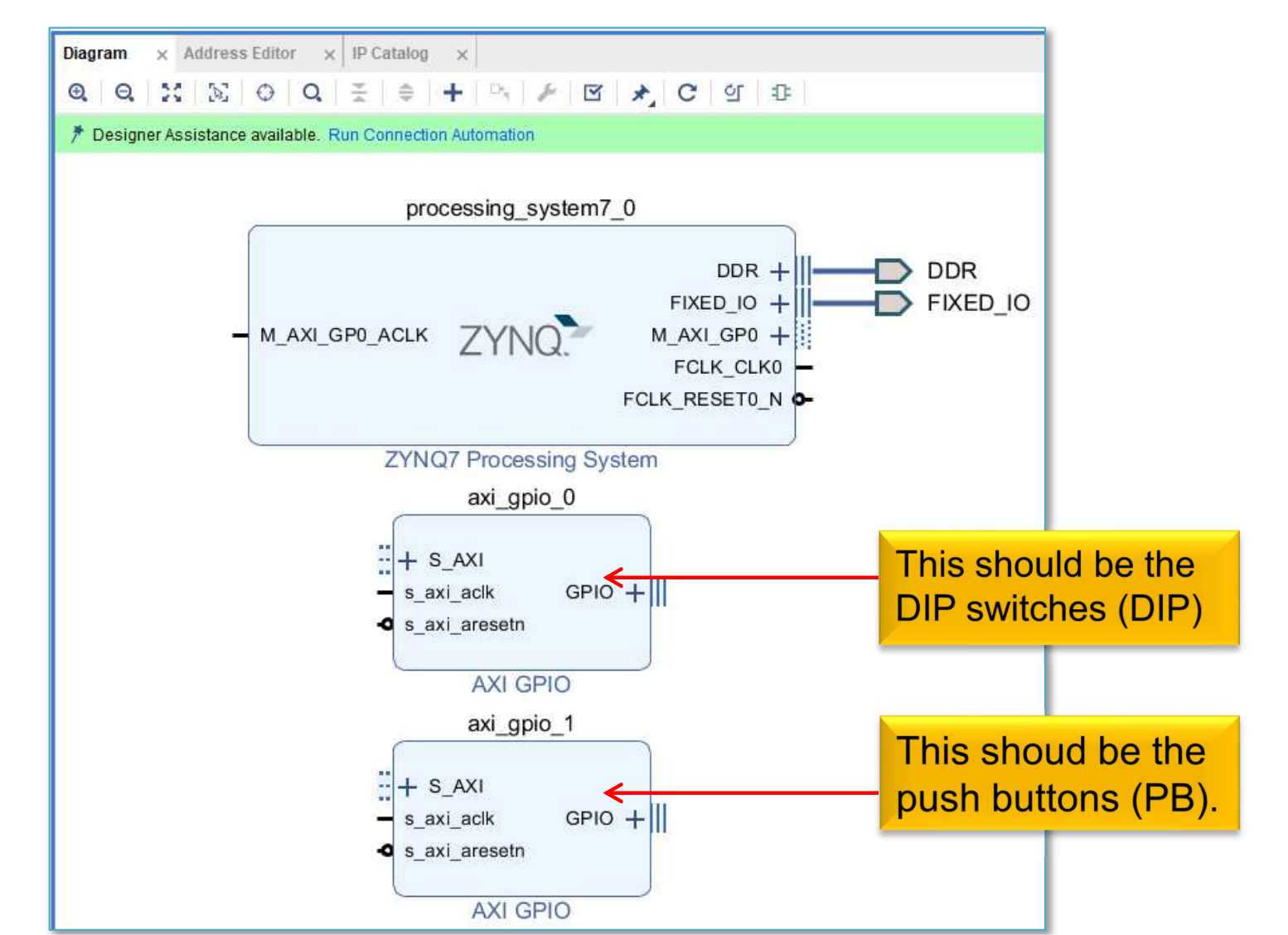

15

## Set AXI\_GPIO peripheral - Dip switches

| 🝌 Re-customize IP                    |                                 |                                  | ×                               |                     |
|--------------------------------------|---------------------------------|----------------------------------|---------------------------------|---------------------|
| AXI GPIO (2.0)                       |                                 |                                  | 4                               |                     |
| 1 Documentation 🕒 IP Location        |                                 |                                  |                                 |                     |
| Show disabled ports                  | Component Name axi_gpio_0       |                                  |                                 |                     |
| 1                                    | Board IP Configuration          |                                  | ^                               | Board interface:    |
| = + S_AXI<br>- s axi aclk GPIO + III | IP Interface<br>GPIO            | Board Interface<br>sws 4bits     |                                 | select "sws_4bits". |
| • s_axi_aresetn                      | GPIO2<br>Clear Board Parameters | Custom<br>btns 4bits<br>hdmi hpd |                                 |                     |
|                                      | Enable Interrupt                | hdmi out en<br>leds 4bits        | ~                               |                     |
|                                      |                                 | OK                               | Cancel                          |                     |
|                                      |                                 |                                  | 4                               |                     |
| Component Name axi_gpio_0            |                                 |                                  |                                 |                     |
| Board IP Configuration               | GF                              | PIO channel only                 |                                 |                     |
| GPIO                                 | <mark>_inp</mark>               | outs for dip switches            |                                 |                     |
| All Outputs                          |                                 |                                  |                                 |                     |
| GPIO Width 4                         | [1-32]                          | Check GPIC                       | ) channel widt<br>/Bo has 4 dip | h = 4               |
| Default Output Value 0x00000000      | 0 [0x0000000,0xFFFFFF]          | switches)                        | ,                               |                     |
|                                      |                                 |                                  |                                 |                     |
| Enable Interrupt                     |                                 |                                  |                                 |                     |

## Set AXI\_GPIO peripheral - Push buttons

| 🝌 Re-customize IP                 |                                                  | ×                                      |                      |
|-----------------------------------|--------------------------------------------------|----------------------------------------|----------------------|
| AXI GPIO (2.0)                    |                                                  | 4                                      |                      |
| Documentation 🗁 IP Location       |                                                  |                                        |                      |
| Show disabled ports               | Component Name axi_gpio_1 Board IP Configuration |                                        | Poard interface      |
|                                   | Associate IP interface with board interface      | ^                                      | board interface.     |
| I S AXI                           | IP Interface                                     | Board Interface                        | select htns Ahits"   |
| s axi aclk GPIO +                 | GPIO                                             | btns 4bits                             | select "btils_tbits. |
| -o s axi aresetn                  | GPI02                                            | Custom                                 |                      |
|                                   |                                                  | btns 4bits                             |                      |
|                                   | Clear Board Parameters                           | hdmi hpd                               |                      |
|                                   |                                                  | hdmi out en                            |                      |
|                                   | Enable Interrupt                                 | leds 4bits                             |                      |
|                                   |                                                  | sws 4bits                              |                      |
|                                   |                                                  | OK Cancel                              |                      |
|                                   |                                                  |                                        |                      |
|                                   |                                                  | 4                                      |                      |
| Component Name axi_gpio_1         |                                                  | -                                      |                      |
| Board IP Configuration 3<br>GPIO  | GPI                                              | O channel only<br>its for push buttons |                      |
| All Inputs                        |                                                  | inputs)                                |                      |
| All Outputs                       |                                                  |                                        |                      |
| GPIO Width 4                      | [1 - 32]                                         | Check GPIO channel widt                | h = 4                |
| Default Output Value 0x00000000   | (0x0000000,0xFFFFFFF)                            | (because ZyBo has 4 Pus                | h                    |
| Default Tri State Value 0xFFFFFFF | (0x0000000,0xFFFFFFF)                            | Duttons)                               |                      |
| Enable Dual Channel               |                                                  |                                        |                      |
| Enable Interrupt                  |                                                  |                                        | 17                   |

## **Renaming AXI GPIO peripherals**

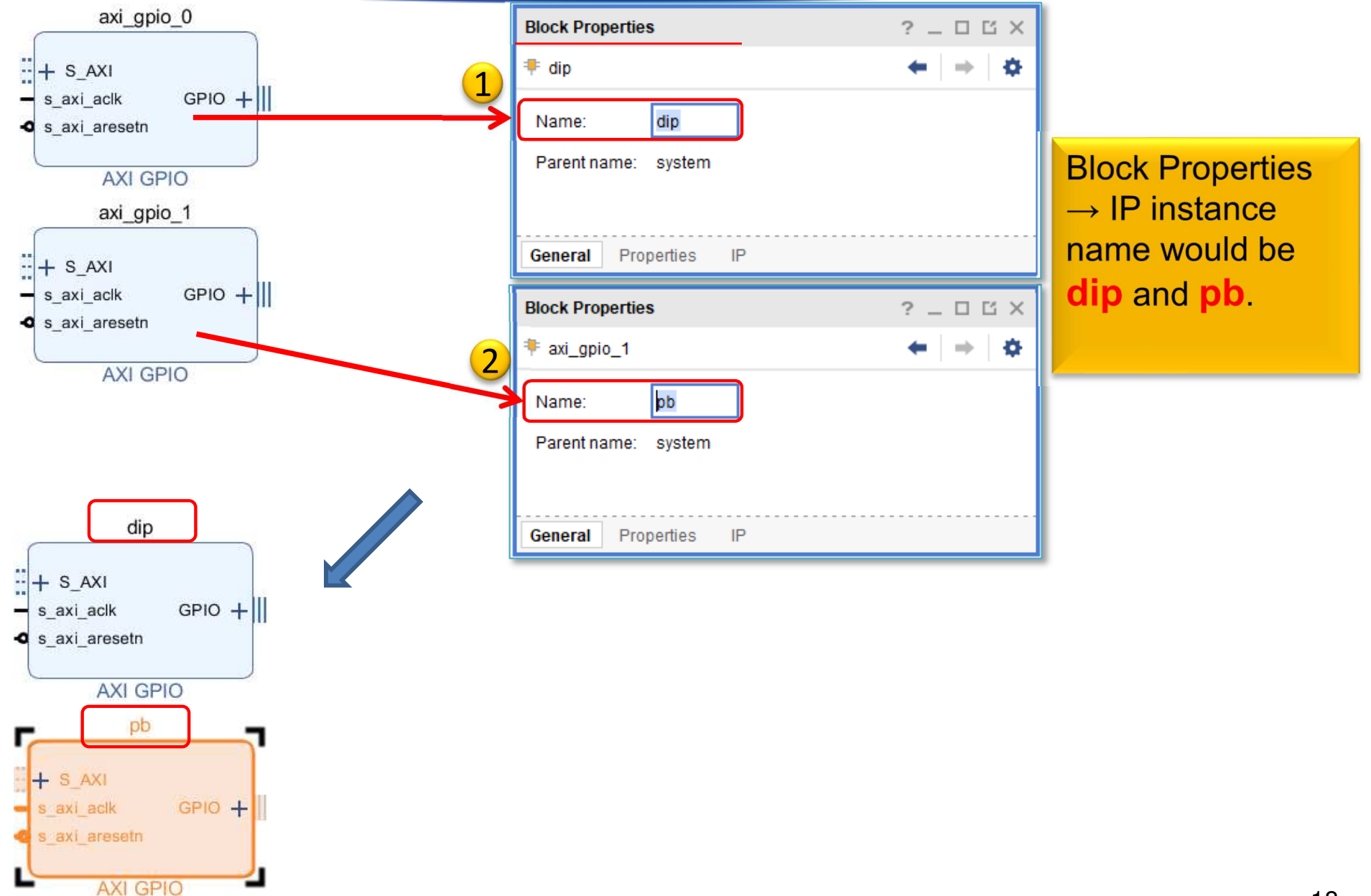

## **Connecting AXI GPIOs (autorouter)**

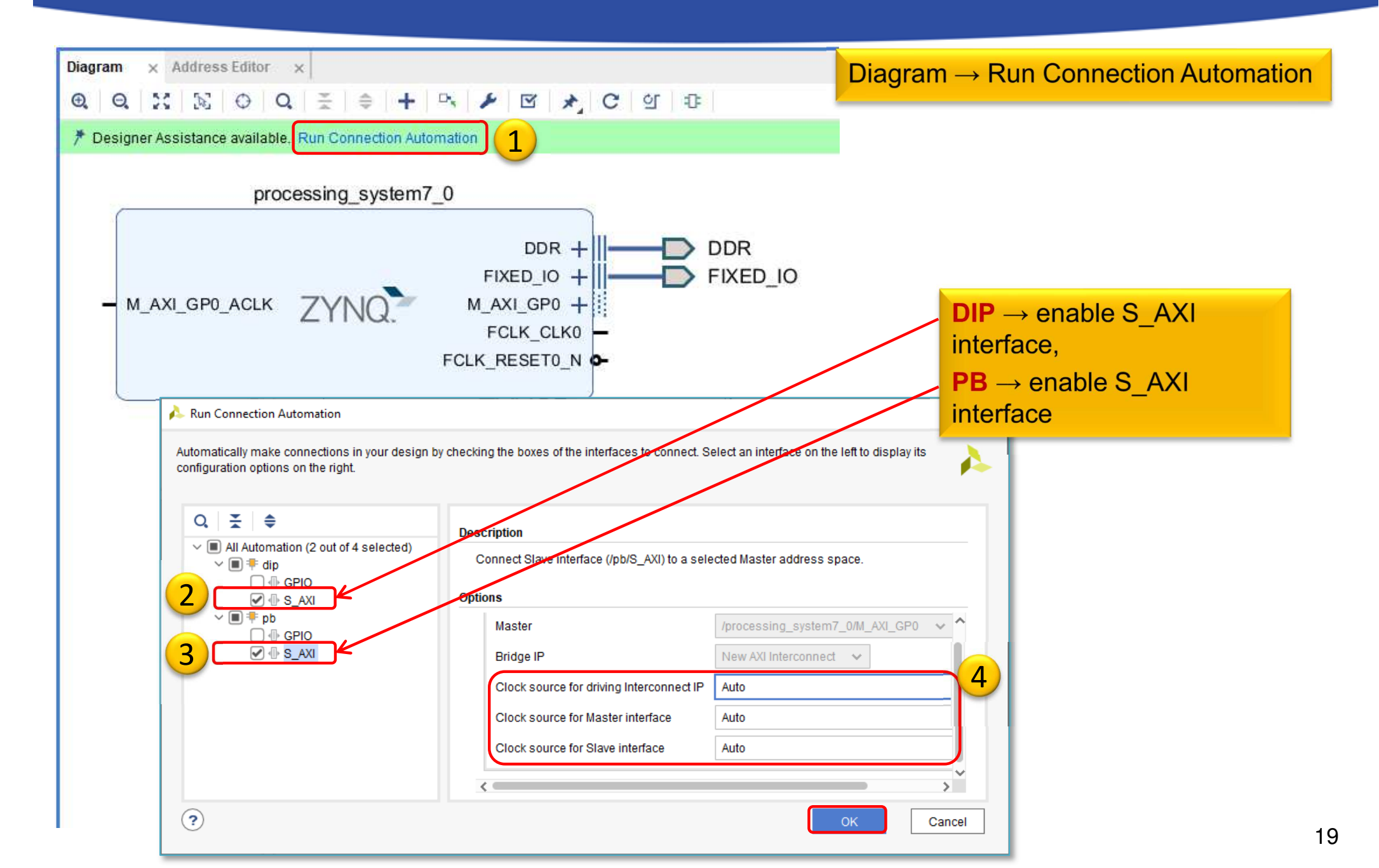

## **Block Design – Analyzis**

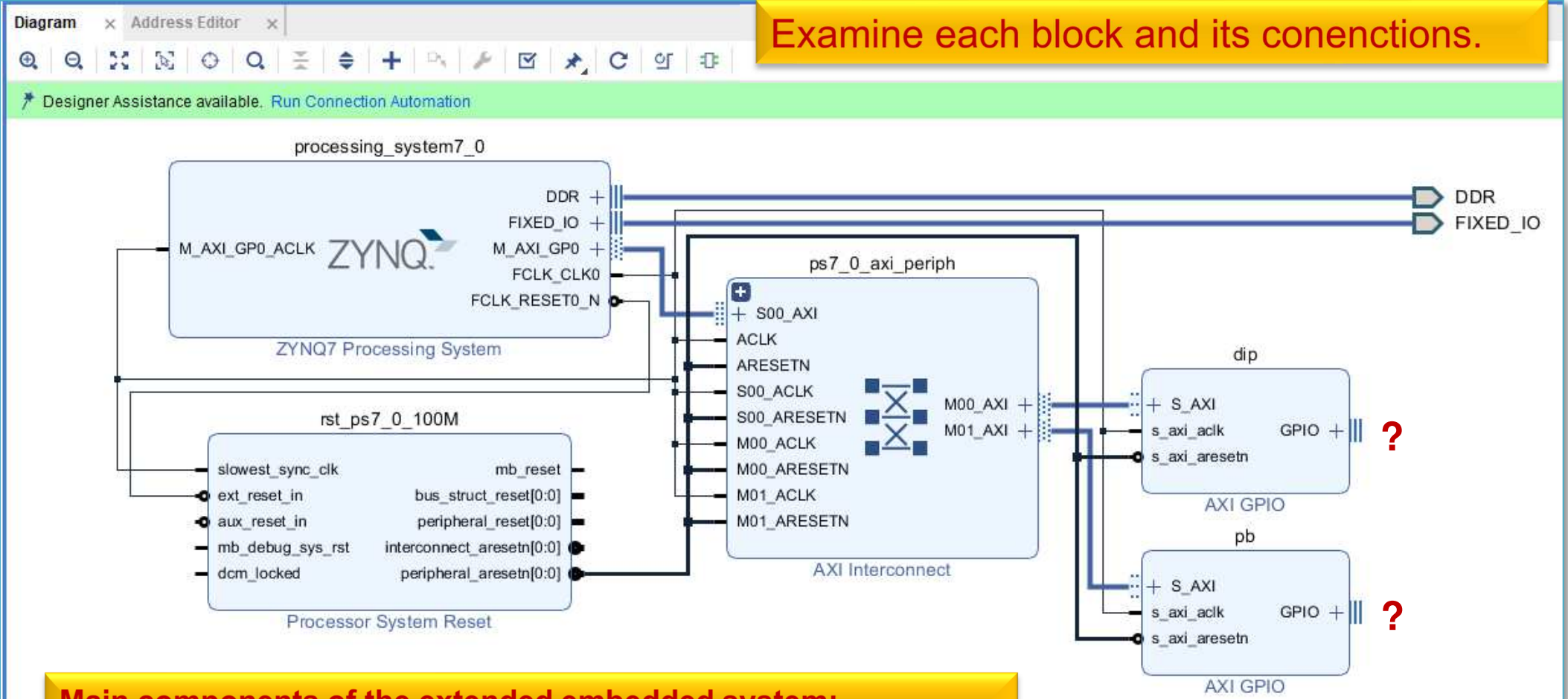

Main components of the extended embedded system:

- Processing\_system7: (PS ARM processor system)
- Processing\_system7\_axi\_periph: AXI bus interface
- Rst\_processing\_system7\_100M: PS/PL reset generator
- dip: AXI GPIO for DIP switches (PL side)
- pb: AXI GPIO for PB push buttons (PL side)

## Analyzis – Processing\_system7\_axi\_periph

#### Analyze the parameters of AXI peripheral interface:

• How many slave-, and master interfaces does it have?

| 🝌 Re-customize IP                                                |                                     |                       | ×                |
|------------------------------------------------------------------|-------------------------------------|-----------------------|------------------|
| AXI Interconnect (2.1)                                           |                                     |                       | 4                |
| Ocumentation IP Location                                         |                                     |                       |                  |
| Component Name ps7_0_axi_pe                                      | riph                                |                       |                  |
| Top Level Settings Slave Inter                                   | faces Master Interfaces             |                       |                  |
| Number of Slave Interfaces<br>Number of Master Interfaces        |                                     |                       | Î                |
| Interconnect Optimization Strateg                                | Custom                              |                       |                  |
| AXI Interconnect includes IP Integ<br>When the endpoint IPs atta | Top Level Settin 2 Slave Interfaces | Master Interfaces     |                  |
| in width, clock or protocol,                                     | Slave Interface                     | Enable Register Slice | Enable Data FIFO |
| configures the converter to                                      | S00_AXI                             | None                  | None 👻           |
| To see which conversion I<br>'expand hierarchy' buttons          | Top Level Settings   Slave Interfac | Master Interfaces     |                  |
| NOTE:Addressing information for                                  | Master Interface                    | Enable Register Slice | Enable Data FIFO |
| Enable Advanced Configurat                                       | M00_AXI                             | None                  | None 👻           |
|                                                                  | M01_AXI                             | None                  | None 👻           |
|                                                                  |                                     | ОК                    | Cancel 21        |

## Analyzis – Rst\_Processing\_system7 (Reset)

#### Analyze the parameters of AXI reset generator:

• How many low-/and high assertion reset signals does it have?

| 🝌 Re-customize IP                                                                                                    |                                                                                | ×    |
|----------------------------------------------------------------------------------------------------|--------------------------------------------------------------------------------|------|
| Processor System Reset (5.0)                                                                                                    |                                                                                | 4    |
| 1 Documentation 🕞 IP Location                                                                                                    |                                                                                |      |
| Show disabled ports                                                                                                    | Component Name rst_ps7_0_100M                                                  |      |
|                                                                                                    | External Reset                                                                 | î    |
|                                                                                                    | Ext Reset Logic Level (Auto)     1       Ext Reset Active Width     4          |      |
|                                                                                                    | Auxillary Reset                                                                | . 11 |
| <ul> <li>slowest_sync_olk</li> <li>mb_reset_in</li> <li>d_avs_reset_in</li> <li>mb_debug_sys_rst</li> <li>interconnect_aresetn(0:0)</li> </ul> | Aurro     Aux Reset Logic Level     1       Aux Reset Active Width     4     ~ |      |
| - dom_lockedperipheral_aresetn(0:0) •                                                                                                    | Active High Reset                                                              | . 11 |
|                                                                                                    | Bus Structure 1 ~                                                              |      |
|                                                                                                    | Peripherals 1 V                                                                |      |
|                                                                                                    | Active Low Reset                                                               | - 11 |
|                                                                                                    | Interconnect 1 ~                                                               |      |
| <                                                                                                    | Penpnerais 1 V                                                                 | ~    |
|                                                                                                    | ОК Са                                                                          | ncel |

## Set memory addresses – AXI GPIO

- Block Design → select "Address Editor" tab
- Map "unmapped" GPIO IP peripherals into the memory address space (automatically or manually)

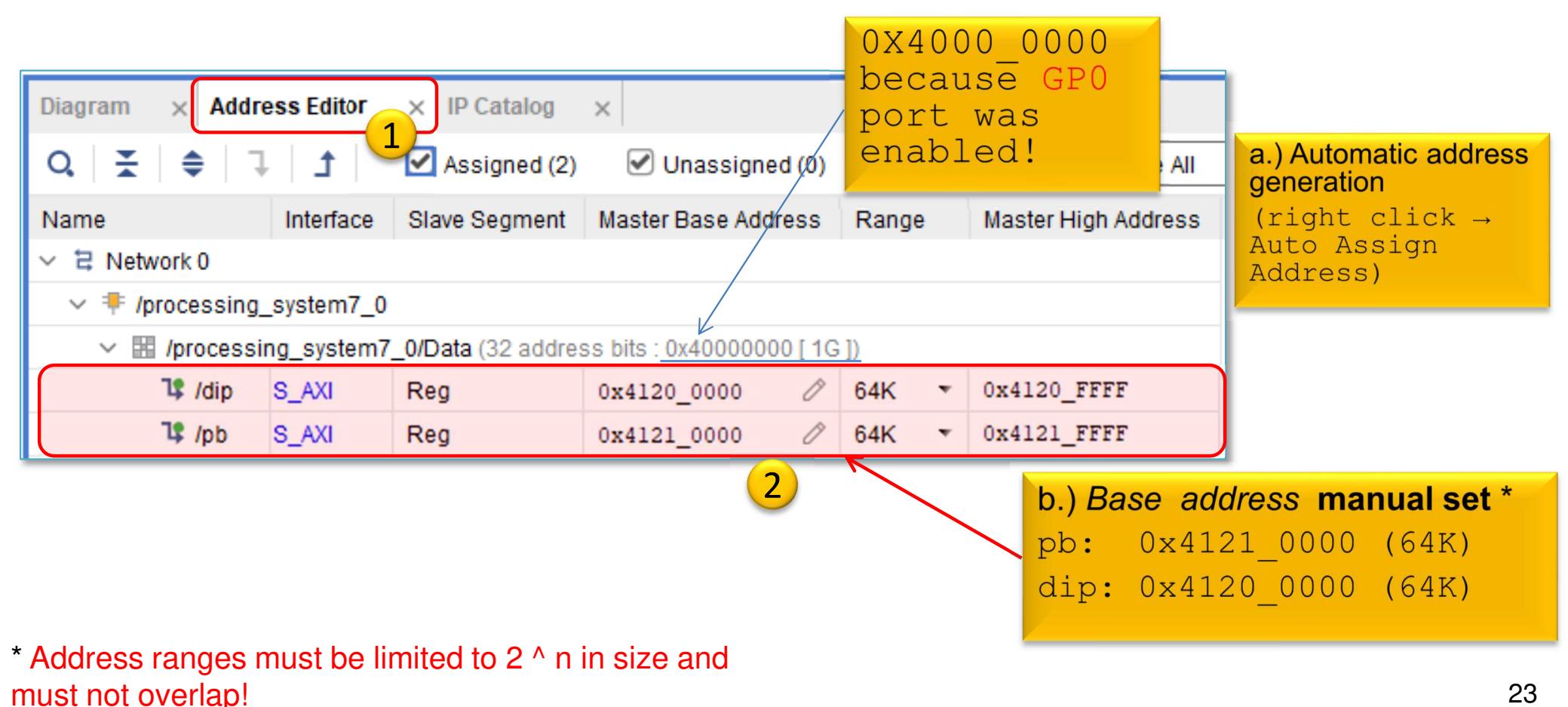

## Making external ports – AXI GPIO

The dip and pb GPIO instances must be connected to the physical FPGA pins of the (dip) switches and (pb) pushbuttons on the ZyBo platform:

- 1. The data ports of GPIO instances must also be connected to external FPGA pins,
- 2. We also define the names of the external ports (e.g. ending in \_pin),
- 3. In the <system> **.XDC** file the proper FPGA pin must be specified.

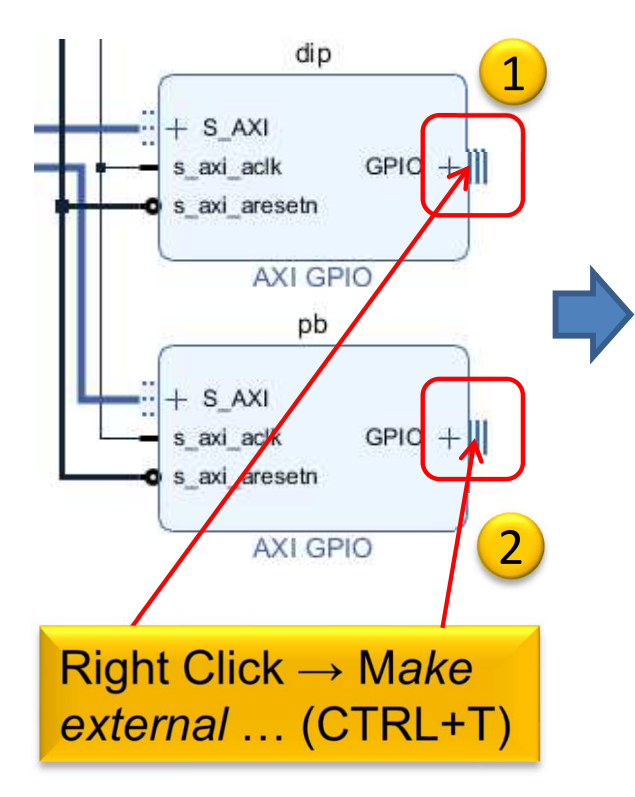

| ₽,               | Make External              |        |
|------------------|----------------------------|--------|
|                  | Block Interface Properties | Ctrl+E |
| ▲                | Highlight                  |        |
|                  | Unhighlight                |        |
| X                | Delete                     | Delete |
|                  | Сору                       | Ctrl+C |
|                  | Paste                      | Ctrl+V |
| Q,               | Search                     | Ctrl+F |
| 123              | Select All                 | Ctrl+A |
| +                | Add IP                     | Ctrl+I |
|                  | Add Module                 |        |
| $D_{\mathbf{x}}$ | Make External              | Ctrl+T |
| *                | Run Connection Automation  |        |
|                  | Pinning                    |        |
|                  | IP Settings                |        |
| g                | Validate Design            | F6     |

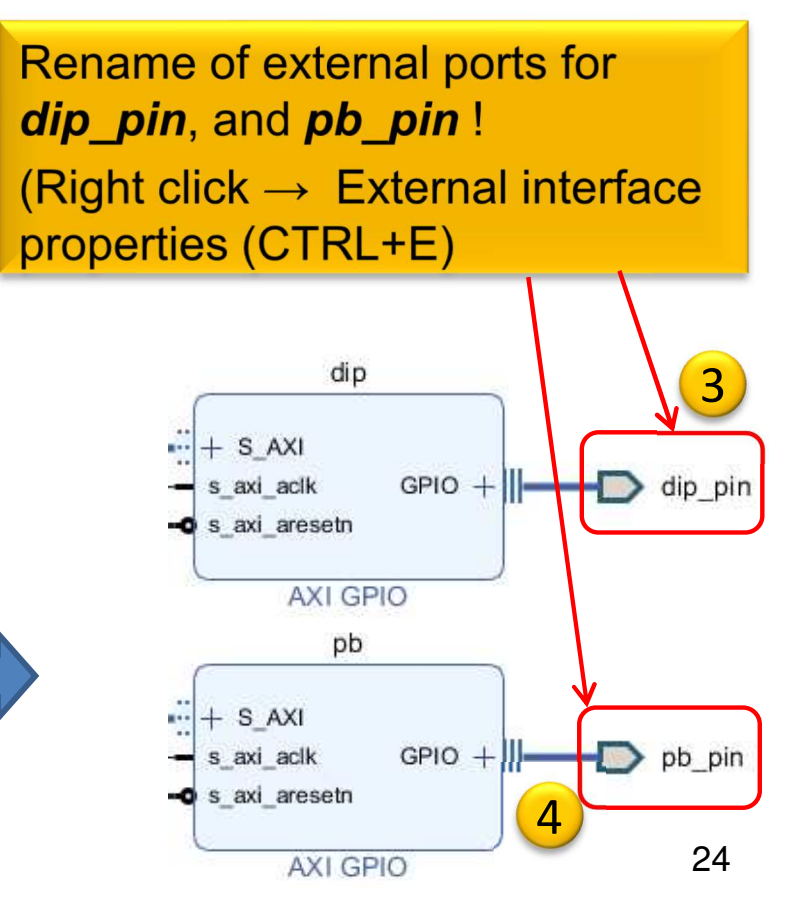

## **Block Design – Layout synthesis**

- Update the Block Design:
  - Regenerate Layout
  - Validate Design (DRC)
  - Flow Navigator  $\rightarrow$  Run Synthesis
    - Open Synthesized Design, OK

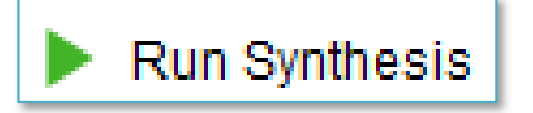

At the final step, the FPGA I/O pins must also be assigned to the two external ports
 (dip\_pin and pb\_pin, respectively)!

- Layout menu  $\rightarrow$  I/O Planning layout view

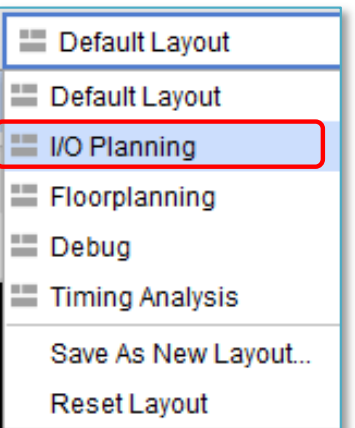

## **Block Design – Full view**

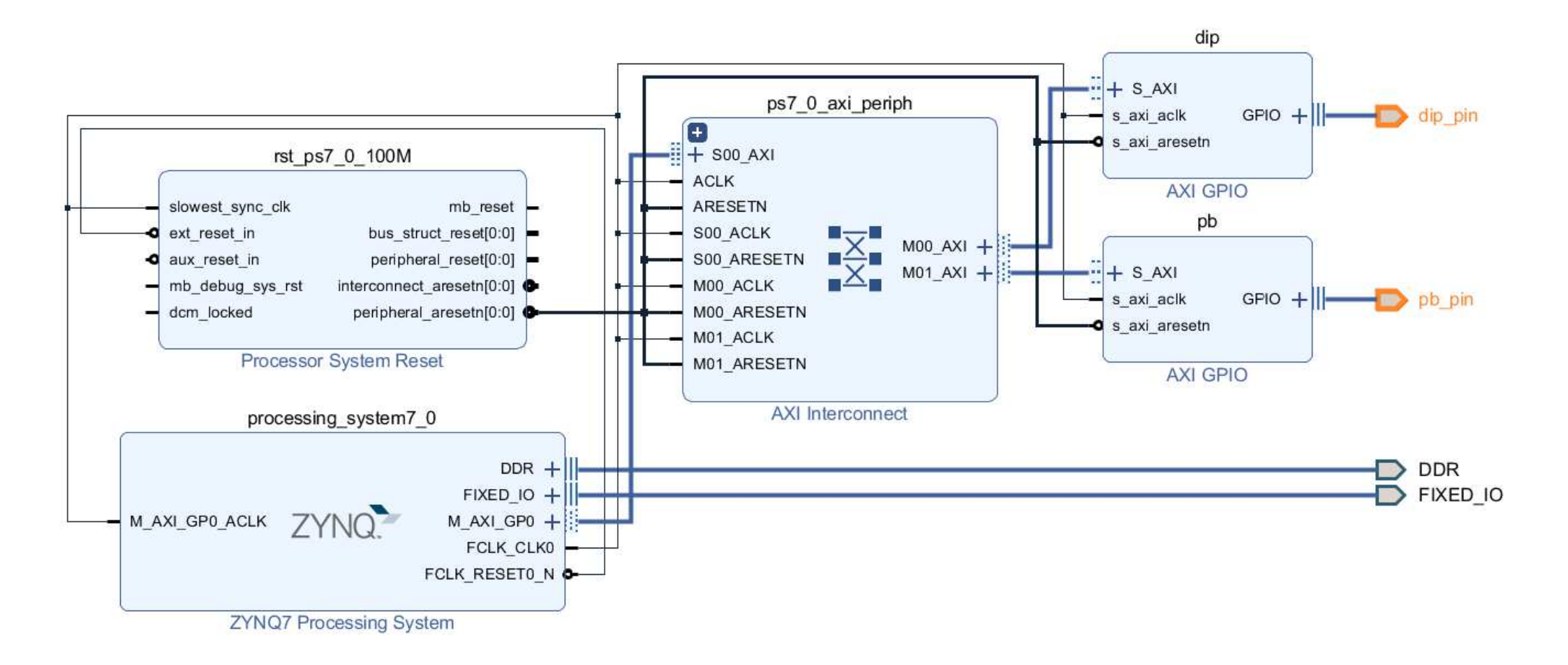

## I/O Planning – Pin assignment

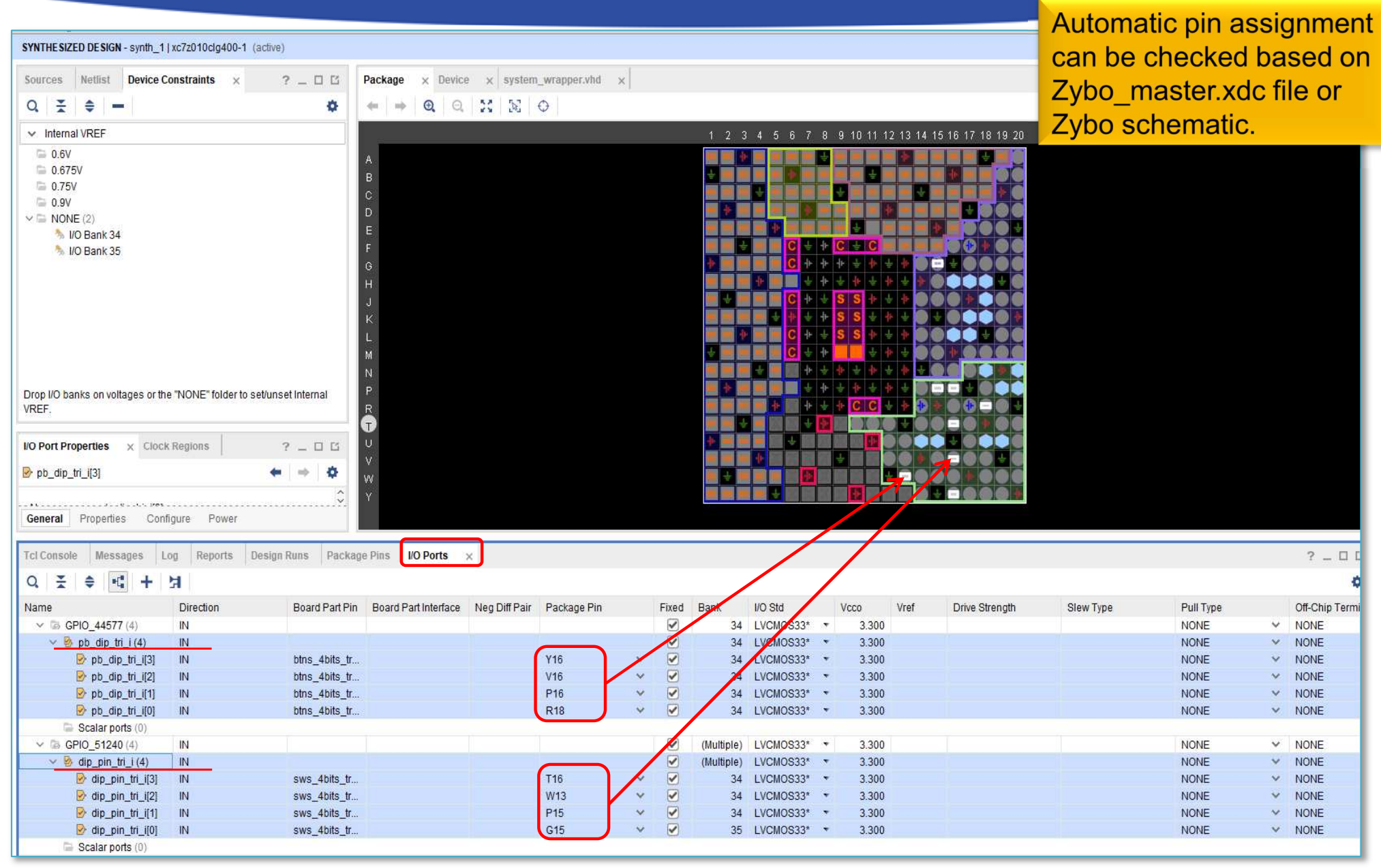

# Implementation and Bitstream generation

• Flow Navigator menu  $\rightarrow$  **Run Implementation** 

Run Implementation

- It can filters out possible wrong assignments / errors,
- Warning messages are allowed (the design can be implemented),
- Some floating wires are also allowed (e.g. Peripheral Reset, etc.).
- While Vivado is working you can check out the synthesis/implementation reports!
- Finally, run the Bitstream generation:
- Flow Navigator → Generate Bitstream

## Q & A 1.)

- What is the physical package pin value of the push buttons (pb)?
  - R18 = pb\_pin\_tri\_i[0]
  - P16 = pb\_pin\_tri\_i[1]
  - V16 = pb\_pin\_tri\_i[2]
  - Y16 = pb\_pin\_tri\_i[3]
- What is the physical package pin value of the dip switches (dip):
  - G15 = dip\_pin\_tri\_i[0]
  - P15 = dip\_pin\_tri\_i[1]
  - W13 = dip\_pin\_tri\_i[2]
  - T16 = dip\_pin\_tri\_i[3]

### • What are their directions?

All "IN" as INput direction

## Layout Edutor – Floorplanning

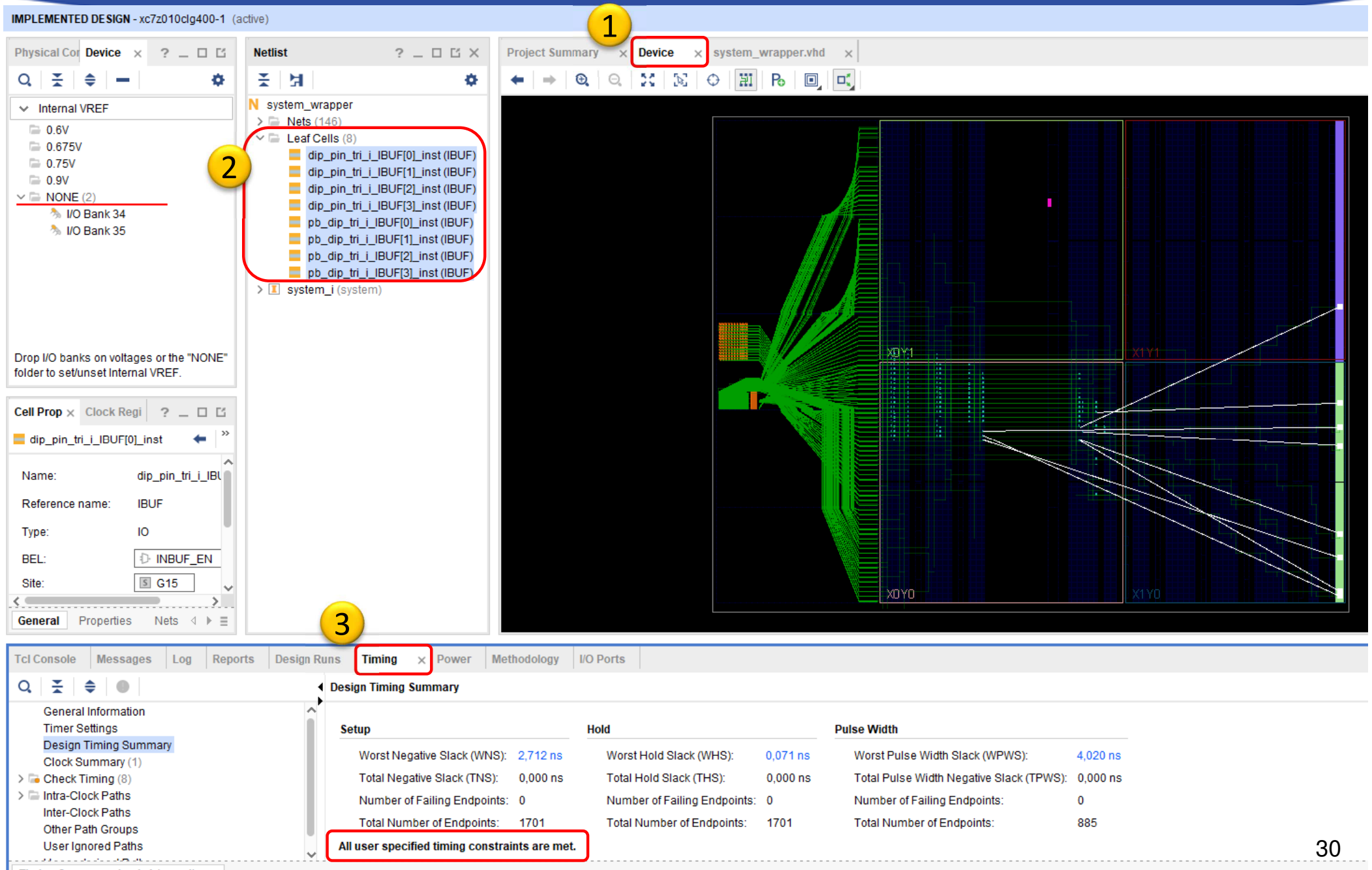

Timing Summany impl 4 (eaved)

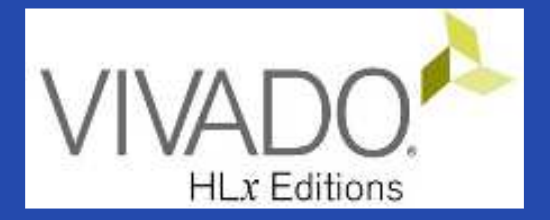

## **XILINX VIVADO DESIGN SUITE**

LAB02\_A. ANALYZING BLOCK DIAGRAM AND RIPORTS

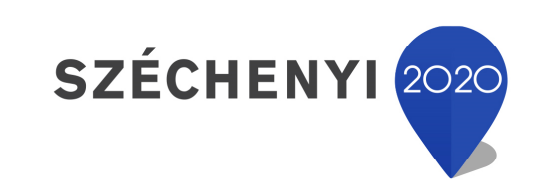

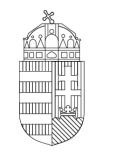

**Európai Unió** Európai Strukturális és Beruházási Alapok

BEFEKTETÉS A JÖVŐBE

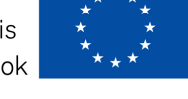

Magyarország Kormánya

## Analyzing Block Diagram

- Question 1.) (buses, internal signals)
  - Which IP peripheral instance(s) are associated with the clock named processing\_system7\_0\_FCLK\_CLK0?
  - What is its frequency?
  - Which IP peripheral instance(s) are connected to the AXI Lite bus interface?
- Question 2.) (addresses)
  - Outline a full memory space / map of the system by specifying instance names!
- Question 3.) (resource utilization)
  - How many resources are utilized on the PL/FPGA side?

## Analyzing Block Diagram (cont.)

#### • Question 1.) Solution

- Which IP peripheral <u>instance(s)</u> are associated with the clock named processing\_system7\_0\_FCLK\_CLK0 ?
  - processing\_system7 (feedback)
  - rst\_processing\_system7
  - dip
  - pb
  - ps7\_axi\_periph

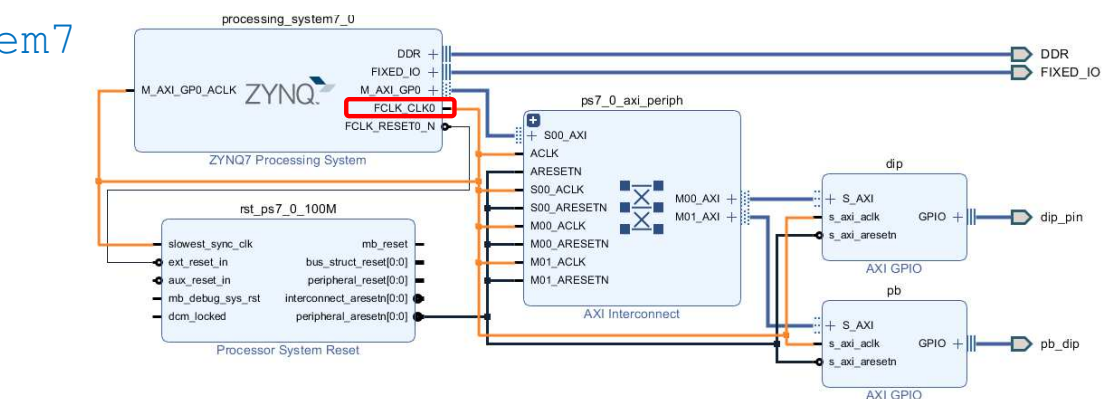

- Clock processing\_system7\_0\_FCLK\_CLK0 is:
  - 100 MHz! (Just check it: ZynqPS  $\rightarrow$  Clock Configuration  $\rightarrow$  PL Fabric Clock)
- Which IP peripheral instance(s) are connected to the AXI Lite bus interface?
  - processing\_system7
  - dip
  - pb

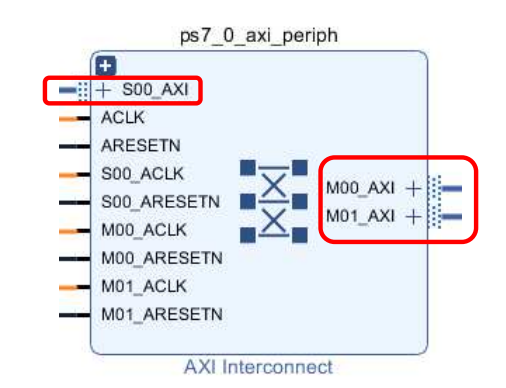

## Analyzing Block Diagram (cont.)

- Question 2.) Solution
  - memory space: Block Diagram  $\rightarrow$  Address Editor or VITIS .XSA

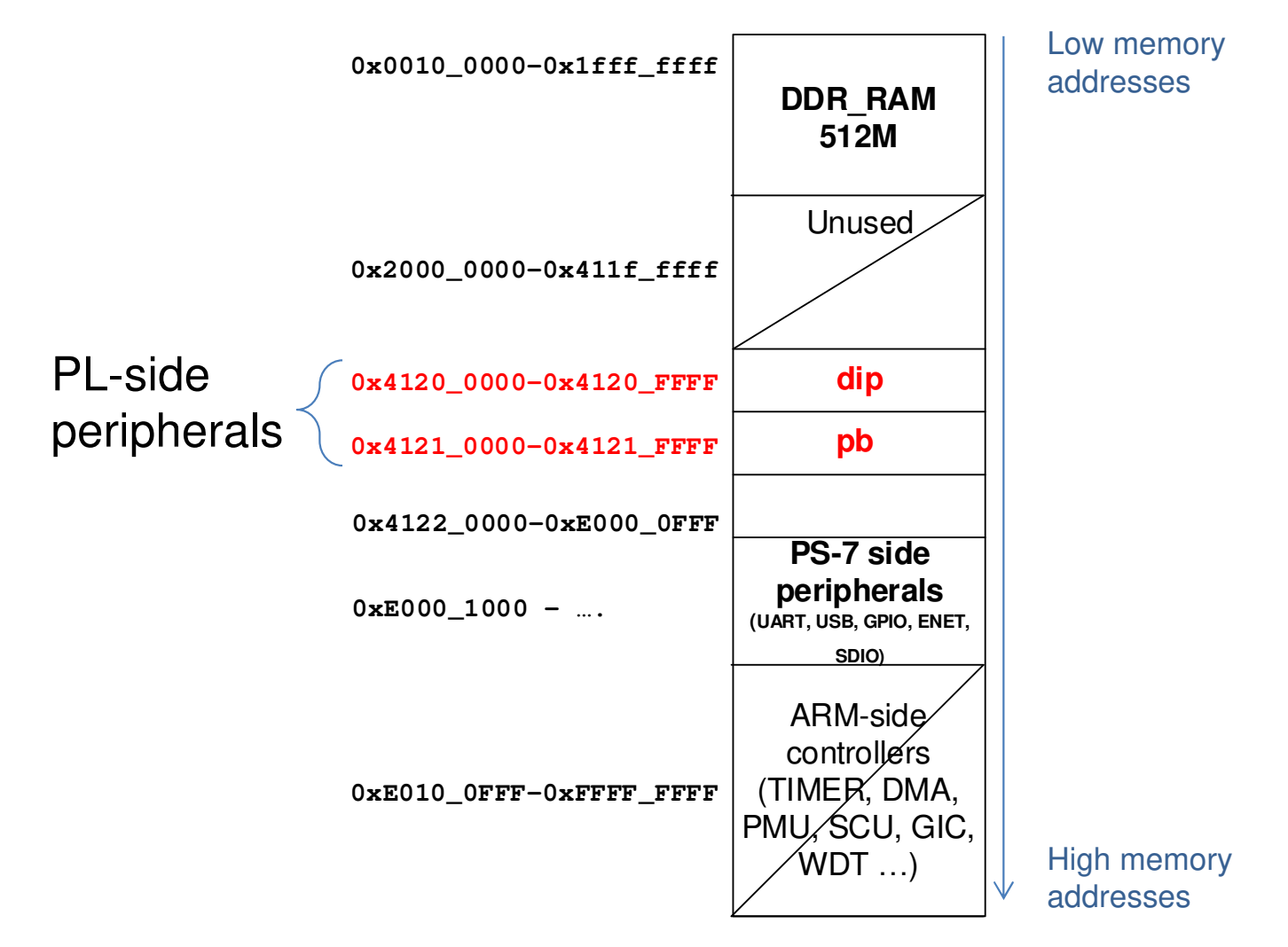

## Analyzing Block Diagram (cont.)

#### • Question 3.) Solution

- How many resources are utilized on the PL/FPGA side?
  - Reports tab  $\rightarrow$  Report Utilization (vagy Project Summary  $\Sigma$  )

| +Site Type             | Used | Fixed | Available | ++<br>  Util% |
|------------------------|------|-------|-----------|---------------|
| Slice LUTs             | 566  | 0     | 17600     | 3.22          |
| LUT as Logic           | 504  | 0     | 17600     | 2.86          |
| LUT as Memory          | 62   | 0     | 6000      | 1.03          |
| LUT as Distributed RAM | 0    | 0     |           |               |
| LUT as Shift Register  | 62   | 0     |           |               |
| Slice Registers        | 815  | 0     | 35200     | 2.32          |
| Register as Flip Flop  | 815  | 0     | 35200     | 2.32          |
| Register as Latch      | 0    | 0     | 35200     | 0.00          |
| F7 Muxes               | 0    | 0     | 8800      | 0.00          |
| F8 Muxes               | 0    | 0     | 4400      | 0.00          |
| +                      | +    | +     | +         | ++            |

## VIVADO Export HW → VITIS (~SDK)

• File  $\rightarrow$  Export  $\rightarrow$  Export Hardware...

2020.x: at least an Elaborated Design must be able to be exported to HW!

| À Export Hardware Platform | n                                                                                                    | $\times$ |
|----------------------------|----------------------------------------------------------------------------------------------------|----------|
| VIVADO.<br>HLy Editions    | Export Hardware Platform<br>This wizard will guide you through the <u>export of a hardware platform for use in the Vitis</u> or<br>PetaLinux software tools.<br>To export a hardware platform, you will need to provide a name and location for the exported file<br>and specify the platform properties. |          |
|                            | Platform type                                                                                                    |          |
| <b>E</b> XILINX.           | <ul> <li>Expandable<br/>A platform supporting acceleration.</li> </ul>                                                                                                    |          |
|                            | < <u>B</u> ack <u>Next</u> > <u>Finish</u> Cancel                                                                                                    |          |

## VIVADO Export HW → VITIS (cont.)

### Select "Include bitstream" option as output:

| Hence the PL (FPGA) side has<br>been configured, a bitstream |
|--------------------------------------------------------------|
| (.BIT) file generation is required!                          |
|                                                              |
| of the target platform's hardware design.                    |
|                                                              |
|                                                              |
| ftware tools.                                                |
| bitstream, in addition to the hardware specification for     |
| ack <u>N</u> ext > <u>F</u> inish Cancel                     |
|                                                              |

## Export HW → VITIS (cont.)

#### Set XSA\* file name and export directory path:

| A Export Hardware Platform                                                                                                    | ×                 |
|----------------------------------------------------------------------------------------------------|-------------------|
| Files<br>Enter the name of your hardware platform file, and the directory where the XSA file will be stored.                                                                                                    | A                 |
| XSA file name: system_wrapper                                                                                                    |                   |
| Export to: F:/Vivado_2020.1/lab02_a<br>The XSA will be written to: F:\Vivado_2020.1\lab02_a\system_wrapper.xsa                                                                                                    |                   |
| Solution (Section 1) (Section 1) (Secti | 4                 |
| Export Hardware Platform                                                                                                    |                   |
| Exporting hardware platform                                                                                                    |                   |
|                                                                                                    | Background Cancel |

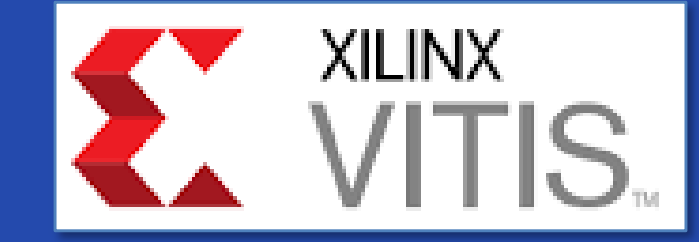

## **USING XILINX VITIS**

LAB02\_A. Creating a software test application

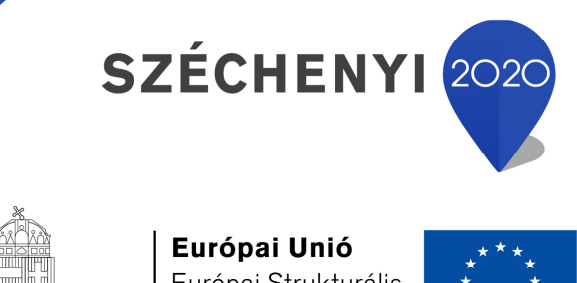

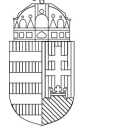

**Európai Unió** Európai Strukturális és Beruházási Alapok

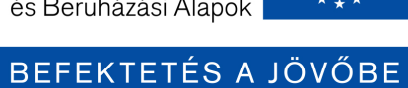

Magyarország Kormánya

# VITIS – General steps of application development

1. Creating a Vivado project, then Export HW  $\rightarrow$  VITIS,  $\sqrt{}$ 

- Creating a new application or an application generated from a C/C ++ template (e.g. *TestApp* peripheral test):
  - a. Importing .XSA
  - b. Generating and compiling an application project containing a platform and a domain inside (~BSP: Board Support Package),
  - c. Generating a Linker Script (specifying memory sections, . LD),
  - d. Writing / generating and compiling the SW application
- 3. Setup a Serial terminal/Console (USB-serial port),
- 4. Connecting and setup a JTAG-USB programmer,
  - Configuring the FPGA (.BIT if PL-side existing)
- 5. Creating a 'Debug Configuration' for hardware debugging
- 6. Debug (insert breakpoints, stepping, run, etc.)

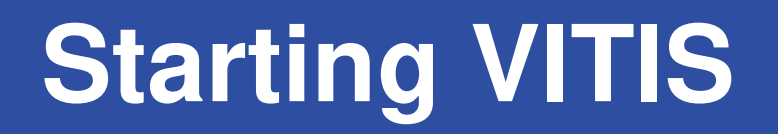

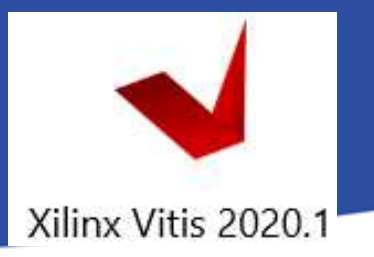

From Vivado: Tools menu  $\rightarrow$  Launch VITIS IDE

OR externally

Start menu  $\rightarrow$  Programs  $\rightarrow$  Xilinx Design Tools  $\rightarrow$  Xilinx VITIS 2020.1

Do Not run Xilinx VITIS HLS 2020.1 !

- Set workspace directory properly (lab02\_a):
  - Recommended to use vitis\_workspace as a subdirectory in your lab folder. Then Launch...

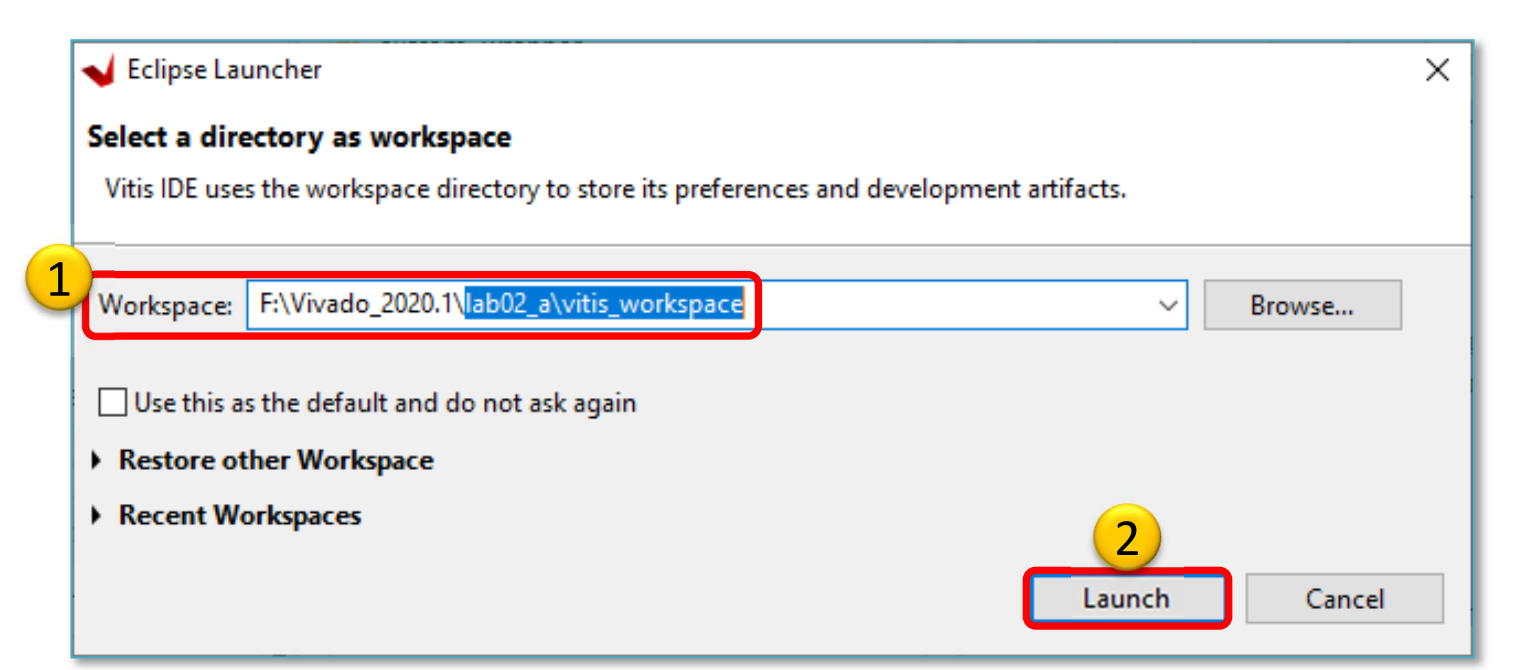

## Xilinx VITIS – Create Application

### Recall the steps of the former LAB01!

### 1. Create a new application project

- File  $\rightarrow$  New  $\rightarrow$  Application Project...

### 2. Platform – Create a new platform from HW (XSA)

- Browse... for LAB02 system\_wrapper.xsa. Open it.
- Do not select the "Generate boot components"

### 3. Application project details

- Type "TestApp" as project name
- Type "Zybo\_test\_system" as system project name
- Select ps7\_cortexa9\_0 as target ARM core 0
- 4. Domain: leave settings as default (standalone)

## **Create Application (cont)**

| Vew Application Project                                                                                                    | _                    | ο×                                                                                                    |                                                                   |
|----------------------------------------------------------------------------------------------------|----------------------|----------------------------------------------------------------------------------------------------|-------------------------------------------------------------------|
| Application Project Details<br>Specify the application project name and its system project properties                                                                                                   |                      |                                                                                                    |                                                                   |
| Application project name: TestApp<br>System Project<br>Create a new system project for the application or select an existing one from the workpsace                                                     | 0                    |                                                                                                    |                                                                   |
| Select a system project Create new System project details System project name: Zybo_test_system Target processor Select target processor for the Application project. Processor Associated applications | 1.<br>2.<br>3.<br>4. | Type app (<br><b>"TestApp"</b><br>Type syste<br>name:<br><b>"Zybo_tes</b><br>Select ARM<br>core for Te<br>NEXT. | project name:<br>em project<br>t_system"<br>M CortexA-0<br>estApp |
| Processor of Passociated applications<br>ps7_cortexa9_0 TestApp<br>ps7_cortexa9 SMP<br>Show all processors in the hardware specification (1)                                                            |                      |                                                                                                    |                                                                   |
|                                                                                                    | 1                    | Cancel                                                                                                    | 43                                                                |

# Example I.) Creating TestApp application

| Vew Application Project                   |                               |          |                    |      |
|-------------------------------------------|-------------------------------|----------|--------------------|------|
| Templates                                 |                               |          |                    |      |
| Select a template to create your project. |                               |          |                    |      |
| Available Templates:                      |                               |          |                    |      |
| Find:                                     | Hello World                   |          |                    |      |
| ✓ SW development templates                | Let's say 'Hello World' in C. |          |                    |      |
| Dhrystone                                 |                               |          |                    |      |
| 1 Empty Application                       |                               | 1. Sele  | ct "Empty          |      |
| Empty Application (C++)                   |                               | qqA      | lication". FINISH. |      |
| Hello World                               |                               |          |                    |      |
| IwIP Echo Server                          |                               | 2. It wi | li takes ~1min tin | ne 😊 |
| IwIP TCP Perf Client                      |                               |          |                    |      |
| IwIP TCP Perf Server                      |                               |          |                    |      |
| IwIP UDP Perf Client                      |                               |          |                    |      |
| IwIP UDP Perf Server                      |                               |          |                    |      |
| Memory Tests                              |                               |          |                    |      |
| OpenAMP echo-test                         |                               |          |                    |      |
| OpenAMP matrix multiplication Demo        |                               |          |                    |      |
| OpenAMP RPC Demo                          |                               |          |                    |      |
| Peripheral Tests                          |                               |          |                    |      |
| RSA Authentication App                    |                               |          |                    |      |
| Zynq DRAM tests                           |                               |          |                    |      |
| Zynq FSBL                                 |                               |          |                    |      |
|                                           |                               |          |                    |      |
| (?)                                       | < Back Next >                 | Finish   | Cancel             |      |

## VITIS GUI – Main window

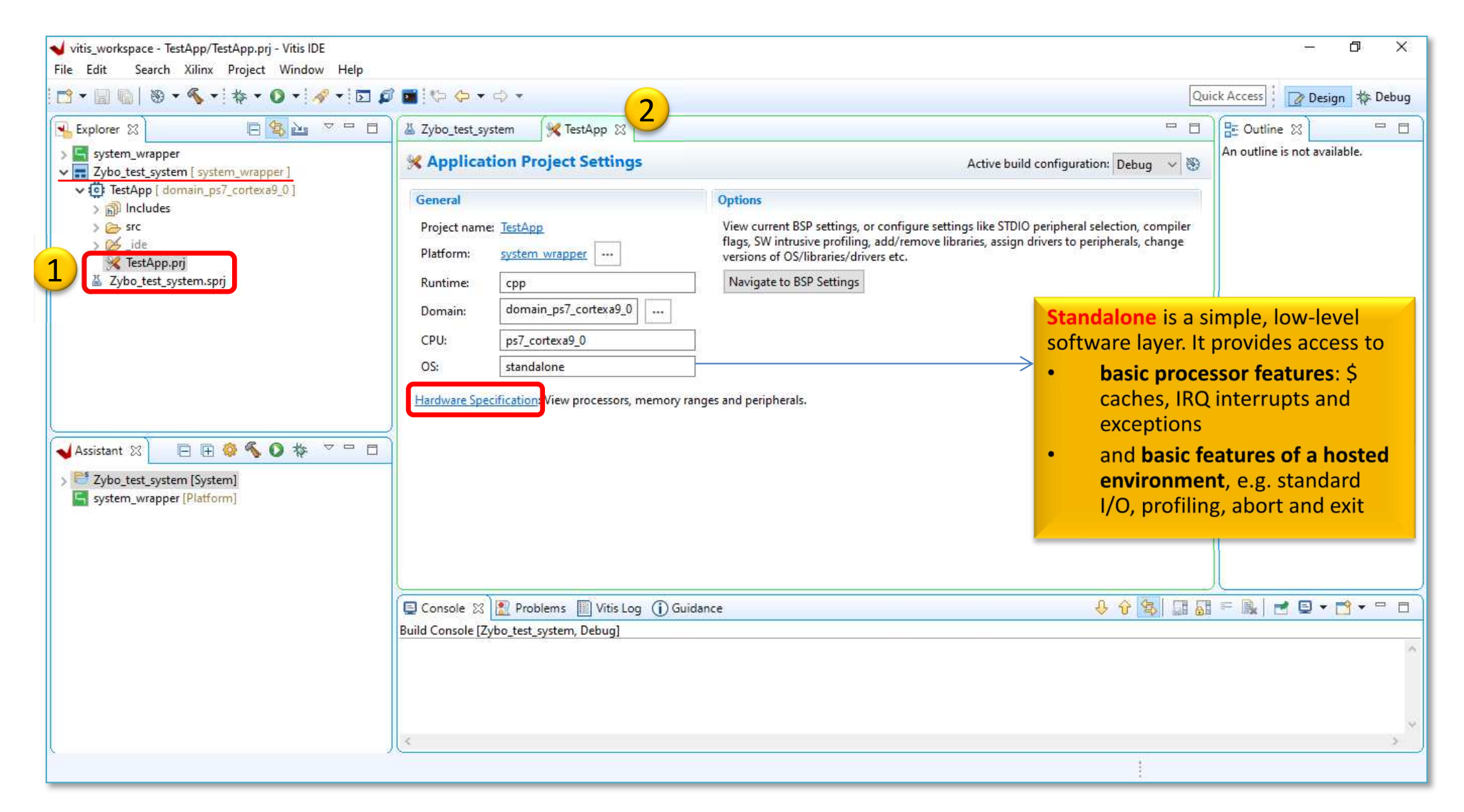

## **VITIS – HW platform**

| 1000000 PS 2000000 - 10000000000                          |                                   |                       |                   |                       |                 |                    |             |                        | (1997) - A1960 - A |
|-----------------------------------------------------------|-----------------------------------|-----------------------|-------------------|-----------------------|-----------------|--------------------|-------------|------------------------|--------------------|
| Vitis_workspace - system_wrapper/platform.spr - Vitis IDE |                                   |                       |                   |                       |                 |                    |             | 1.000                  | σ×                 |
|                                                           |                                   |                       |                   |                       |                 |                    | Ouic        |                        | - Mr Debug         |
|                                                           |                                   |                       |                   | <u> </u>              |                 |                    | Quici       |                        | In As people       |
| Explorer 🛛 🕒 🔽 🗸 🗖                                        | 👗 Zybo_test_system 🛛 💥 Tes        | tApp 🖌 🖌 syster       | m_wrapper 🛛       | 2                     |                 |                    |             | E Outline 🛛            |                    |
| ✓ System_wrapper                                          | Hardware Platform Spe             | cification            |                   | -                     |                 |                    | <u>^</u>    | An outline is not avai | lable.             |
| > > export                                                | Los a s                           |                       |                   |                       |                 |                    |             |                        |                    |
| > 🗁 hw                                                    | Design Information                |                       |                   |                       |                 |                    |             |                        |                    |
| > 👝 logs                                                  | Target FPGA Device: 7z010         |                       |                   |                       |                 |                    |             |                        |                    |
| B resources                                               | Part: xc7z010cl                   | g400-1                |                   |                       |                 |                    |             |                        |                    |
| V platform.spr                                            | Created On: Fri Aug 21            | 00:16:52 2020         |                   |                       |                 |                    |             |                        |                    |
| V Zybo_test_system [ system_wrapper ]                     | The second second second          |                       |                   |                       |                 |                    |             |                        |                    |
| > ) Includes                                              | Note: To view ip parameters, dou  | ble-click on the cell | containing ip nar | me in any of the belo | w tables.       |                    |             |                        |                    |
| > 🗁 src                                                   | Address Map for processor ps7_    | cortexa9[0-1]         |                   |                       |                 |                    |             |                        |                    |
| > 🖉 _ide                                                  | Filter                            | Search                | -4                | 29 Loaded - 29 Shov   | vn - 2 Selecter | d -                |             |                        |                    |
| 🔏 Zybo test system.sprj                                   |                                   | Page Address          | High Address      | C I I I A I I         | (D.V.D.)        | сот <b>т</b> а с   |             |                        |                    |
|                                                           | din                               | 0x41200000            | 0v4120ffff        |                       | register        | је јуре            |             |                        |                    |
| 🖌 Assistant 🕄 📄 🕀 🕼 🔦 🚺 🎋 🏱 🗖 🗖                           | pb                                | 0x41210000            | 0x4121ffff        | S_AXI                 | register        | 4G Memory ad       | dress map ( | (PS)                   |                    |
| > 📑 Zybo test system [System]                             | ps7_uart_1                        | 0xe0001000            | 0xe0001fff        | -                     | register        | Check dip and      | pb address  | es!                    |                    |
| system_v apper [Platform]                                 | ps7_iop_bus_config_0              | 0xe0200000            | 0xe0200fff        | 54<br>55              | register        |                    | _           |                        |                    |
| $\mathbf{T}$                                              | ps7_sici_0                        | 0xf8003000            | 0xf8003fff        | 2                     | register        |                    | II          |                        |                    |
|                                                           | ps7_dma_ns                        | 0xf8004000            | 0xf8004fff        |                       | register        |                    |             |                        |                    |
|                                                           | ps7_ddrc_0                        | 0xf8006000            | 0xf8006fff        |                       | register        | List and your      |             | -                      |                    |
|                                                           | ps7_dev_crg_0<br>ps7 xadc 0       | 0xf8007000            | 0xf80070ff        | -                     | register        | List and versi     | ons of use  | a                      |                    |
|                                                           | 7-£ 0                             | 0.2000000             | 0                 |                       |                 | PS peripheral      | s (below)   |                        |                    |
| LIM platform from                                         | Main Hardware Specification       |                       |                   |                       |                 |                    |             |                        |                    |
| Vivado, description of                                    |                                   | Vitis Log D Gu        | idanca            |                       |                 | Д.                 |             |                        | <b>∾</b> • □ □     |
| elaborated embedded                                       | Build Console [Zybo test system.] | Debual                | Idance            |                       |                 |                    |             |                        |                    |
| system                                                    |                                   |                       | ID Instan         | ~~                    |                 | ID Turne           | ID Version  | Pagistar               | ~                  |
|                                                           | ×                                 |                       | IP Instan         | ce                    |                 | іг іуре            | IP VEISION  | Register               | > ×                |
|                                                           |                                   |                       | dip               |                       | a               | ixi_gpio           | 2.0         | Registers              |                    |
|                                                           |                                   |                       | pb                |                       | a               | xi_gpio            | 2.0         | Registers              |                    |
|                                                           |                                   |                       | proce             | ssing_system7         | _0 p            | processing_system7 | 5.5         | -                      |                    |
|                                                           |                                   |                       | ps7_0             | _axi_periph           | a               | xi_interconnect    | 2.1         | -                      | 46                 |
|                                                           |                                   |                       | ps7_at            | fi_0                  | F               | os7_afi            | 1.00.a      | -                      | τu                 |

## **VITIS – BSP Board Support Package**

#### Software Platform Settings

- Selected OS: *standalone* vs. *freertos\_10* (or 3rd Party OS)
- Supported SW libraries (lib)

| oard Support Package Se            | ettings                                                                                                    |                                                                                                    |                                                                                                    |                                   |
|------------------------------------|----------------------------------------------------------------------------------------------------|----------------------------------------------------------------------------------------------------|----------------------------------------------------------------------------------------------------|-----------------------------------|
| Control various settings of y      | our Board Support Pack                                                                                                  | age.                                                                                                    |                                                                                                    | 1                                 |
| Overview<br>standalone             | F:/Vivado_2020.1/lab                                                                                                    | 02_a/vitis_works                                                                                                    | pace/system_wrapper/ps7_cortexa9_0/domain_ps7_cortexa9_0/bsp/sy                                                                                                    | stem.mss                          |
| <ul> <li>ps7_cortexa9_0</li> </ul> | OS Version: 7.2 ~                                                                                                    | ]                                                                                                    | caches, interrupts and exceptions as well as the basic features of a ho<br>nput and output, profiling, abort and exit.                                                                                                    | environment, such as standard     |
|                                    | Target Hardware                                                                                                    | F 0/2 1 202                                                                                                    |                                                                                                    |                                   |
|                                    | Hardware Specificati                                                                                                    | ion: F:/Vivado_202                                                                                                  | 0.1/lab02_a/vitis_workspace/system_wrapper/hw/system_wrapper.xsa                                                                                                    |                                   |
|                                    | Processor:                                                                                                    | ps/_conexa9_                                                                                                    | v                                                                                                    |                                   |
|                                    | Supported Libraries                                                                                                    |                                                                                                    |                                                                                                    |                                   |
|                                    | Supported cibrones                                                                                                    |                                                                                                    |                                                                                                    |                                   |
|                                    | and the second second second second                                                                                     |                                                                                                    |                                                                                                    |                                   |
|                                    | Check the box next                                                                                                    | to the libraries yo                                                                                                 | u want included in your Board Support Package.You can configure the lib                                                                                                    | rary in the navigator on the left |
|                                    | Check the box next                                                                                                    | to the libraries yo                                                                                                 | u want included in your Board Support Package.You can configure the lib                                                                                                    | rary in the navigator on the left |
|                                    | Check the box next                                                                                                    | to the libraries yo<br>Version                                                                                      | u want included in your Board Support Package.You can configure the lib<br>Description                                                                                                    | rary in the navigator on the lef  |
|                                    | Check the box next                                                                                                    | to the libraries yo<br>Version<br>2.1                                                                               | u want included in your Board Support Package.You can configure the lib<br>Description<br>Librnetal Library                                                                                                    | rary in the navigator on the lef  |
|                                    | Check the box next                                                                                                    | Version<br>2.1<br>1.2                                                                                               | u want included in your Board Support Package.You can configure the lib<br>Description<br>Libmetal Library<br>Iwip211 library: IwIP (light weight IP) is an open sour                                                                                                    | rary in the navigator on the lef  |
|                                    | Check the box next Name I libmetal Vwip211 Openamp Viffe                                                                | Version<br>2.1<br>1.2<br>1.6<br>4.3                                                                                 | u want included in your Board Support Package.You can configure the lib<br>Description<br>Libmetal Library<br>Iwip211 library: IwIP (light weight IP) is an open sour<br>OpenAmp Library<br>Generic Fat File System Library                                                                                                    | rary in the navigator on the lef  |
|                                    | Check the box next Name Ibibmetal Vivip211 Openamp Xilffs Vilfash                                                       | Version<br>2.1<br>1.2<br>1.6<br>4.3<br>4.8                                                                          | u want included in your Board Support Package.You can configure the lib<br>Description<br>Libmetal Library<br>Iwip211 library: IwIP (light weight IP) is an open sour<br>OpenAmp Library<br>Generic Fat File System Library<br>Xilinx Flash library for Intel/AMD CEI compliant paral.                                                                                                    | rary in the navigator on the lef  |
|                                    | Check the box next Name I libmetal Vwip211 Openamp Xilffs Xilffash Xiliff                                               | to the libraries yo<br>Version<br>2.1<br>1.2<br>1.6<br>4.3<br>4.8<br>5.15                                           | u want included in your Board Support Package.You can configure the lib<br>Description<br>Libmetal Library<br>Iwip211 library: IwIP (light weight IP) is an open sour<br>OpenAmp Library<br>Generic Fat File System Library<br>Xilinx Flash library for Intel/AMD CFI compliant paral<br>Xilinx In-system and Serial Elash Library/WARNING: X                                                                                                    | rary in the navigator on the lef  |
|                                    | Check the box next Name IIbmetal Vwip211 Openamp Xilffs Xilflash Xilisf Xilloader                                       | to the libraries yo<br>Version<br>2.1<br>1.2<br>1.6<br>4.3<br>4.8<br>5.15<br>1.1                                    | u want included in your Board Support Package.You can configure the lib<br>Description<br>Libmetal Library<br>Iwip211 library: IwIP (light weight IP) is an open sour<br>OpenAmp Library<br>Generic Fat File System Library<br>Xilinx Flash library for Intel/AMD CFI compliant paral<br>Xilinx In-system and Serial Flash LibraryWARNING: X<br>Xilinx Versal Platform Loader Library                                                                                                    | rary in the navigator on the lef  |
|                                    | Check the box next Name Iibmetal Vwip211 Openamp Xilffs Xilfash Xilisf Xilloader Xiloni                                 | to the libraries yo<br>Version<br>2.1<br>1.2<br>1.6<br>4.3<br>4.8<br>5.15<br>1.1<br>1.1                             | u want included in your Board Support Package.You can configure the lib<br>Description<br>Libmetal Library<br>Iwip211 library: IwIP (light weight IP) is an open sour<br>OpenAmp Library<br>Generic Fat File System Library<br>Xilinx Flash library for Intel/AMD CFI compliant paral<br>Xilinx In-system and Serial Flash LibraryWARNING: X<br>Xilinx Versal Platform Loader Library<br>Xilinx versal Platform Loader and Manager Interface                                                                                                    | rary in the navigator on the lef  |
|                                    | Check the box next Name Iibmetal Vwip211 Openamp Xilffs Xilfash Xilisf Xilloader XilpImi Xilpm                          | to the libraries yo<br>Version<br>2.1<br>1.2<br>1.6<br>4.3<br>4.8<br>5.15<br>1.1<br>1.1<br>1.1<br>3.1               | u want included in your Board Support Package.You can configure the lib<br>Description<br>Libmetal Library<br>Iwip211 library: IwIP (light weight IP) is an open sour<br>OpenAmp Library<br>Generic Fat File System Library<br>Xilinx Flash library for Intel/AMD CFI compliant paral<br>Xilinx In-system and Serial Flash LibraryWARNING: X<br>Xilinx Versal Platform Loader Library<br>Xilinx versal Platform Loader and Manager Interface<br>Platform Management API Library for ZyngMP and                                                                                                    | rary in the navigator on the lef  |
|                                    | Check the box next Name Iibmetal Vivip211 Openamp Xilffs Xilflash Xillsf Xilloader Xilpmi Xilpm Xilpm                   | to the libraries yo<br>Version<br>2.1<br>1.2<br>1.6<br>4.3<br>4.8<br>5.15<br>1.1<br>1.1<br>1.1<br>3.1<br>1.6        | u want included in your Board Support Package.You can configure the lib<br>Description<br>Libmetal Library<br>Iwip211 library: IwIP (light weight IP) is an open sour<br>OpenAmp Library<br>Generic Fat File System Library<br>Xilinx Flash library for Intel/AMD CFI compliant paral<br>Xilinx In-system and Serial Flash LibraryWARNING: X<br>Xilinx Versal Platform Loader Library<br>Xilinx versal Platform Loader and Manager Interface<br>Platform Management API Library for ZynqMP and<br>Xilinx RSA Library to access RSA and SHA software al                                                | rary in the navigator on the lef  |
|                                    | Check the box next Name I libmetal Vivip211 Openamp Xilffs Xilflash Xilflash Xilloader XilpImi Xilpm Xilpm Xilpm Xilpsa | to the libraries yo<br>Version<br>2.1<br>1.2<br>1.6<br>4.3<br>4.8<br>5.15<br>1.1<br>1.1<br>1.1<br>3.1<br>1.6<br>1.1 | u want included in your Board Support Package.You can configure the lib<br>Description<br>Libmetal Library<br>Iwip211 library: IwIP (light weight IP) is an open sour<br>OpenAmp Library<br>Generic Fat File System Library<br>Xilinx Flash library for Intel/AMD CFI compliant paral<br>Xilinx In-system and Serial Flash LibraryWARNING: X<br>Xilinx Versal Platform Loader Library<br>Xilinx versal Platform Loader and Manager Interface<br>Platform Management API Library for ZynqMP and<br>Xilinx RSA Library to access RSA and SHA software al<br>Xilinx Versal Soft Error Mitigation Library | rary in the navigator on the left |

.MSS: Microprocessor Software Specification (system.mss)

## Q & A 1.)

- What is the *IP type* and *IP version* of "dip" and "pb" instances?
  - axi\_gpio,

- v2.0

#### • What is the driver name of them?

- gpio
- Calculate what size they are?
  - dip: 0x4120 0000-0x4120 ffff = 64 KByte
  - pb: 0x4121 0000-0x4121 ffff = 64 KByte

## Add C/C++ source(s)

 Add/Create new source (lab2\_a.c) to the application project
 Download and unpack the archive from

| 🛃 Explorer 🔀       |                        |                    |
|--------------------|------------------------|--------------------|
| ✓ Kartem_wrapp     | er                     |                    |
| 🔉 🗁 bitstream      |                        |                    |
| > 🗁 export         |                        |                    |
| > 😕 hw             |                        |                    |
| > 🔁 logs           |                        |                    |
| > 😕 ps7_cortex     | a9_0                   |                    |
| 😂 resources        |                        |                    |
| 🚽 platform.sp      | or                     |                    |
| ✓ 📰 Zybo_test_syst | tem [ system_wrapper ] |                    |
| 🗸 💽 TestApp [ d    | lomain_ps7_cortexa9_0  |                    |
| > 🗊 Includes       | 1 Right click o        | n application /src |
| V 🗁 src            |                        |                    |
| <b>N</b>           | New                    | >                  |
| F                  | Copy                   | Ctrl+C             |
|                    | Darte                  | Ctrl+V             |
| ) 🌽 _ide 📖         | Paste                  | curry              |
| 🌿 lest 🚜           | Delete                 |                    |
| 👗 Zybo_t 🔬         | Refresh                |                    |
| 2                  | Import Sources         |                    |
| - Assistant 🖾      | Source                 | >                  |
| > 🐸 Zybo_test_     | Move                   |                    |
| System_wi          | Rename                 |                    |
|                    |                        |                    |

Download and unpack the archive from laboratory website: BER lab2 a main TestApp.zip

|   | File system Import resources from the local file system.     | 3      |
|---|--------------------------------------------------------------|--------|
|   | From directory: F:\Vivado_2020.1\web                         | Browse |
|   | BER_lab2_a_main_TestApp.zip                                  |        |
|   | Filter Types Select All Deselect All Select source file/dir. |        |
| 1 | Into folder: TestApp/src                                     | Browse |
|   | Options<br>Overwrite existing resources without warning      |        |
|   | Create top-level folder Advanced >>                          |        |
|   |                                                              |        |
|   | ? Finish                                                     | Cancel |

## TestApp – source code

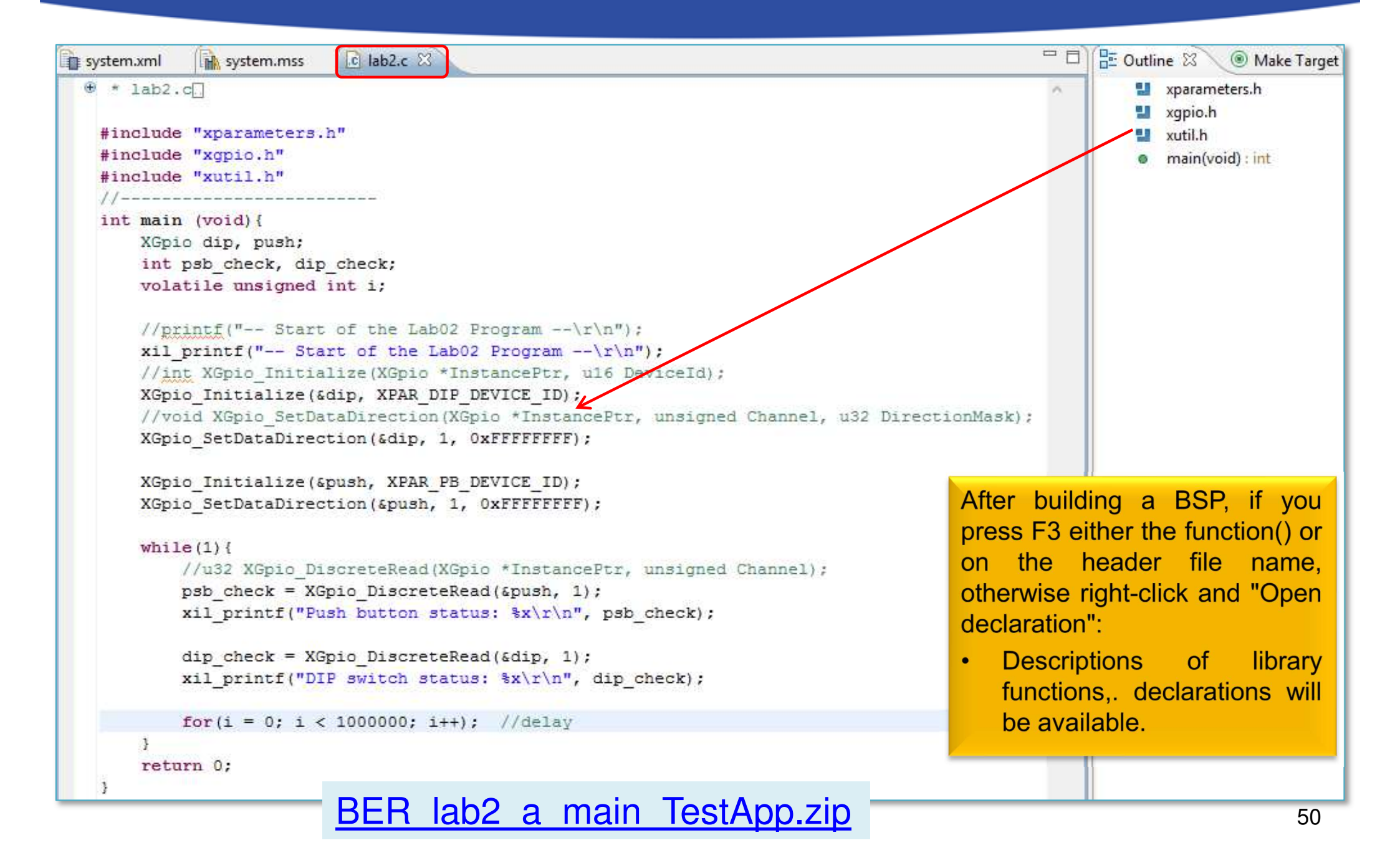

## VITIS – Project Explorer / Hierarchy

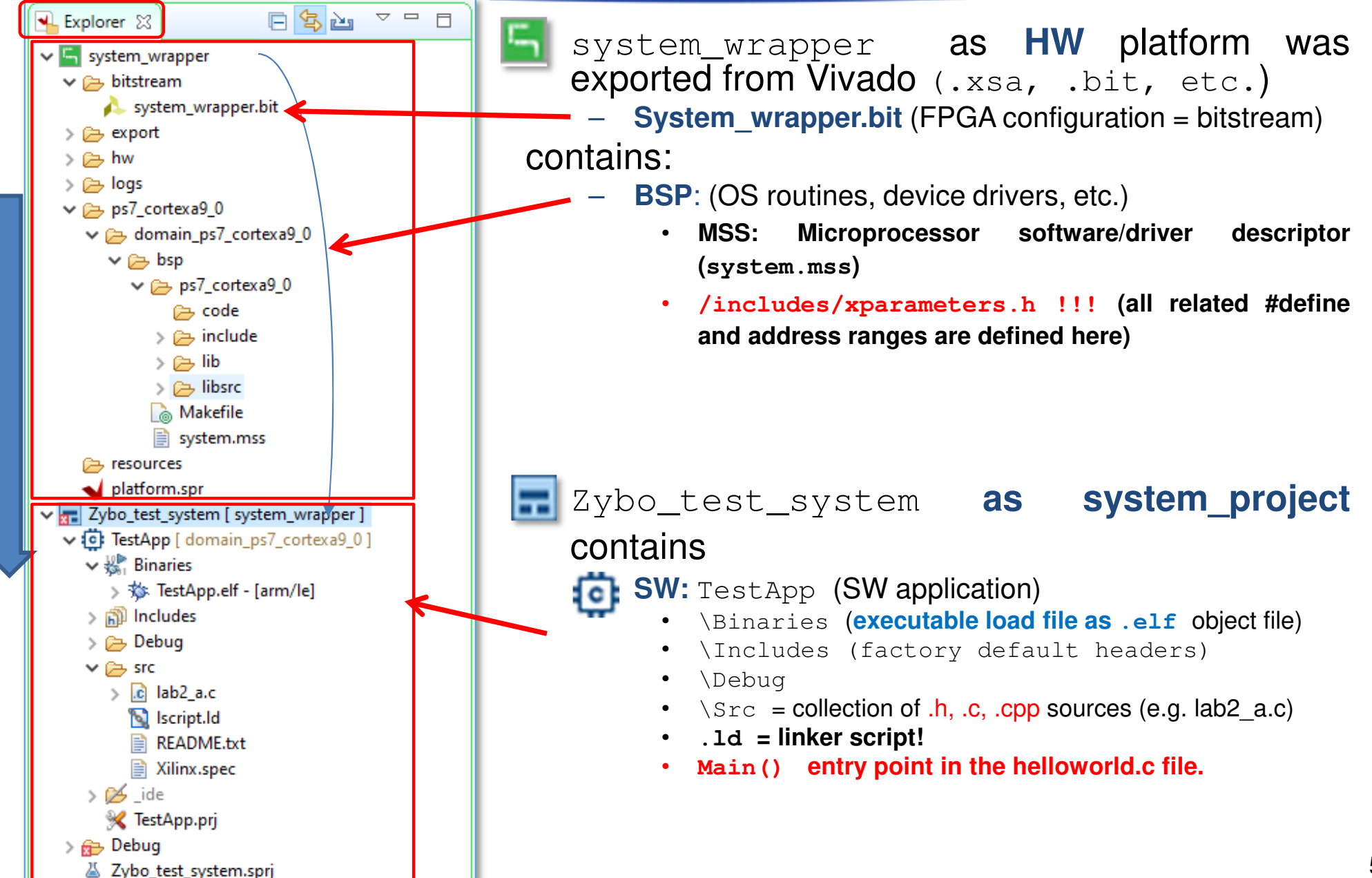

## **Build project**

- 1. Select Application project (e.g. TestApp)
- 2. Project menu  $\rightarrow$  Build Project... in two steps:

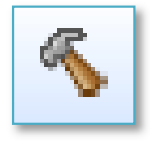

- Build BSP (system\_wrapper)
- Build software application (lab2\_a.c)

| 1 Right click on application.      |               |                        |              |
|------------------------------------|---------------|------------------------|--------------|
| V Zybo_test_system [ system_wrap]  | per]<br>a9.01 | 17 //printf("          | Start of the |
| > ∰ Binaries                       |               | New                    | >            |
| > 🗊 Includes                       |               | Move To System Project |              |
| v 🔁 src                            | Ē             | Paste                  | Ctrl+V       |
| > c lab2_a.c                       | ×             | Delete                 |              |
| National Script.ld<br>■ README tyt | \$ <u></u>    | Refresh                |              |
| ■ Xilinx.spec                      | <u>è</u>      | Import Sources         |              |
| > 📂 _ide                           |               | Export as Archive      |              |
| M lestApp.prj                      |               | Build Project          |              |
| Zybo_test_system.sprj              |               | Clean Project          |              |
| Assistant 33                       | 2             | Generate Linker Script |              |

## Build project – Result (Console)

```
'Building target: TestApp.elf'
'Invoking: ARM v7 gcc linker'
arm-none-eabi-qcc -mcpu=cortex-a9 -mfpu=vfpv3 -mfloat-abi=hard -Wl,-
build-id=none -specs=Xilinx.spec -Wl,-T -Wl,../src/lscript.ld -
LF:/Vivado 2020.1/lab02 a/vitis workspace/system wrapper/export/syste
m_wrapper/sw/system_wrapper/domain_ps7_cortexa9_0/bsplib/lib -o
"TestApp.elf" ./src/lab2 a.o -Wl,--start-group,-lxil,-lgcc,-lc,--
end-group
'Finished building target: TestApp.elf'
1 1
'Invoking: ARM v7 Print Size'
arm-none-eabi-size TestApp.elf
                               ltee "TestApp.elf.size"
          data
                          dec
                                 hex filename
  text
                  bss
  22840
          1176 22584 46600
                                b608 TestApp.elf
'Finished building: TestApp.elf.size'
```

**Decimal size: 46600 byte** ~46 KByte . The entire program can be placed both the internal on-chip RAM 0/1 and the external DDR RAM. (On the PL / FPGA-side, however, this amount of BRAM memory should be reserved). Therefore, the executable <code>.elf</code> file was also generated successfully.

## **Embedded system and software test** verification

(optional, but we don't

use it!)

- **Connect** the USB-serial cable (power+programmer functionality). Please 1. check: JTAG programming port
  - JP7 jumper = USB power!
  - JP5 jumper = JTAG mode!

connector.

2. Now **Power ON** the ZyBo platform

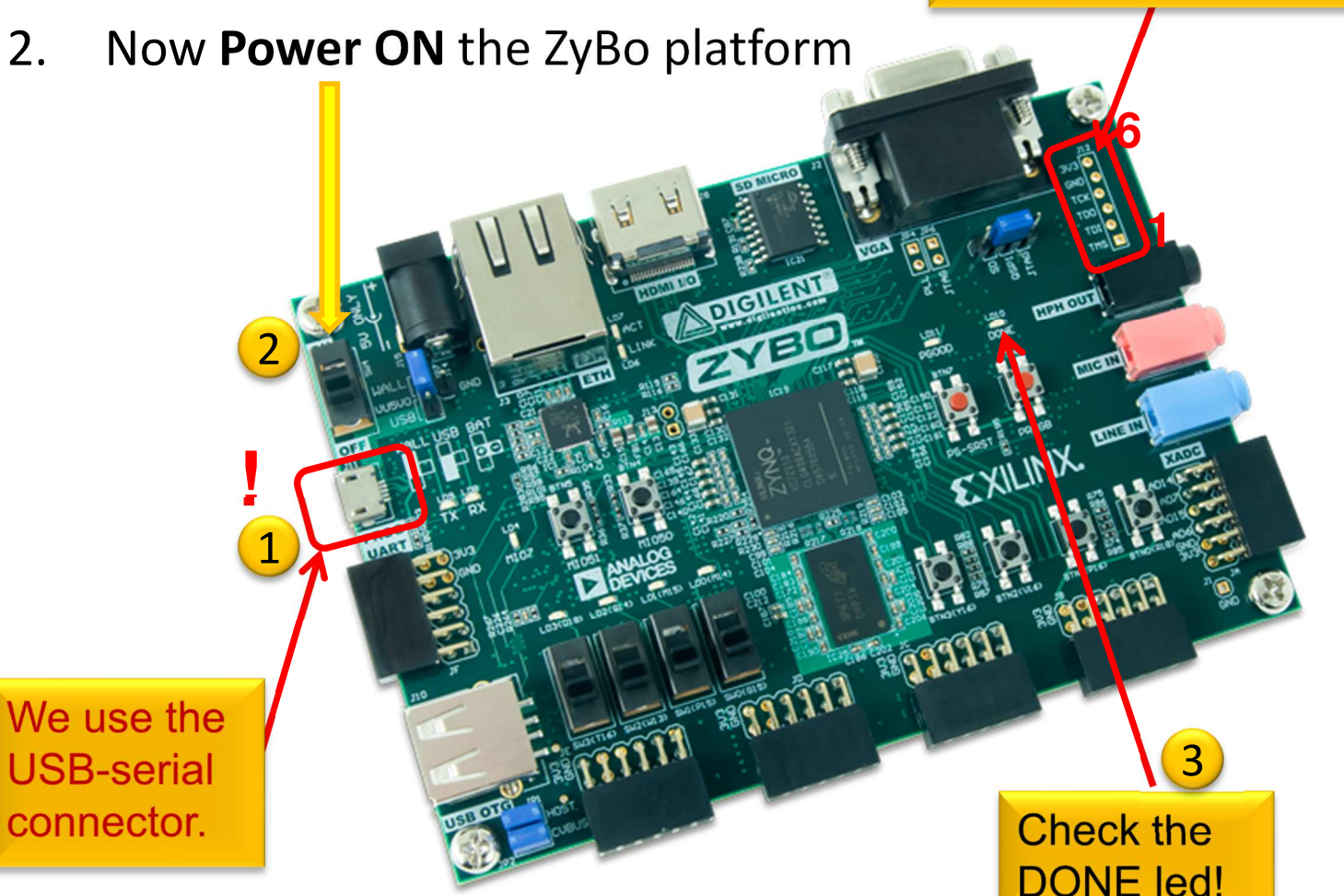

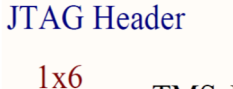

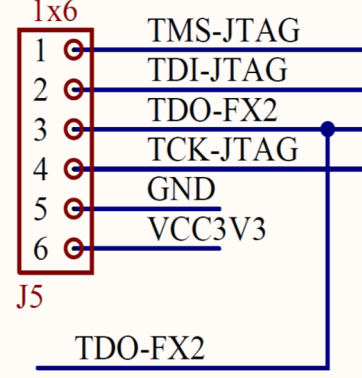

ZyBo - Xilinx USB programming cable

VCC3V3 – red VREF (6) GND – black GND (5) TDO-FX2 – lilac – TDO (3) TDI-JTAG – white TDI (2) TMS-JTAG – green TMS (1)

## **Creating Debug Configuration**

Select the application (TestApp) in the Project Explorer

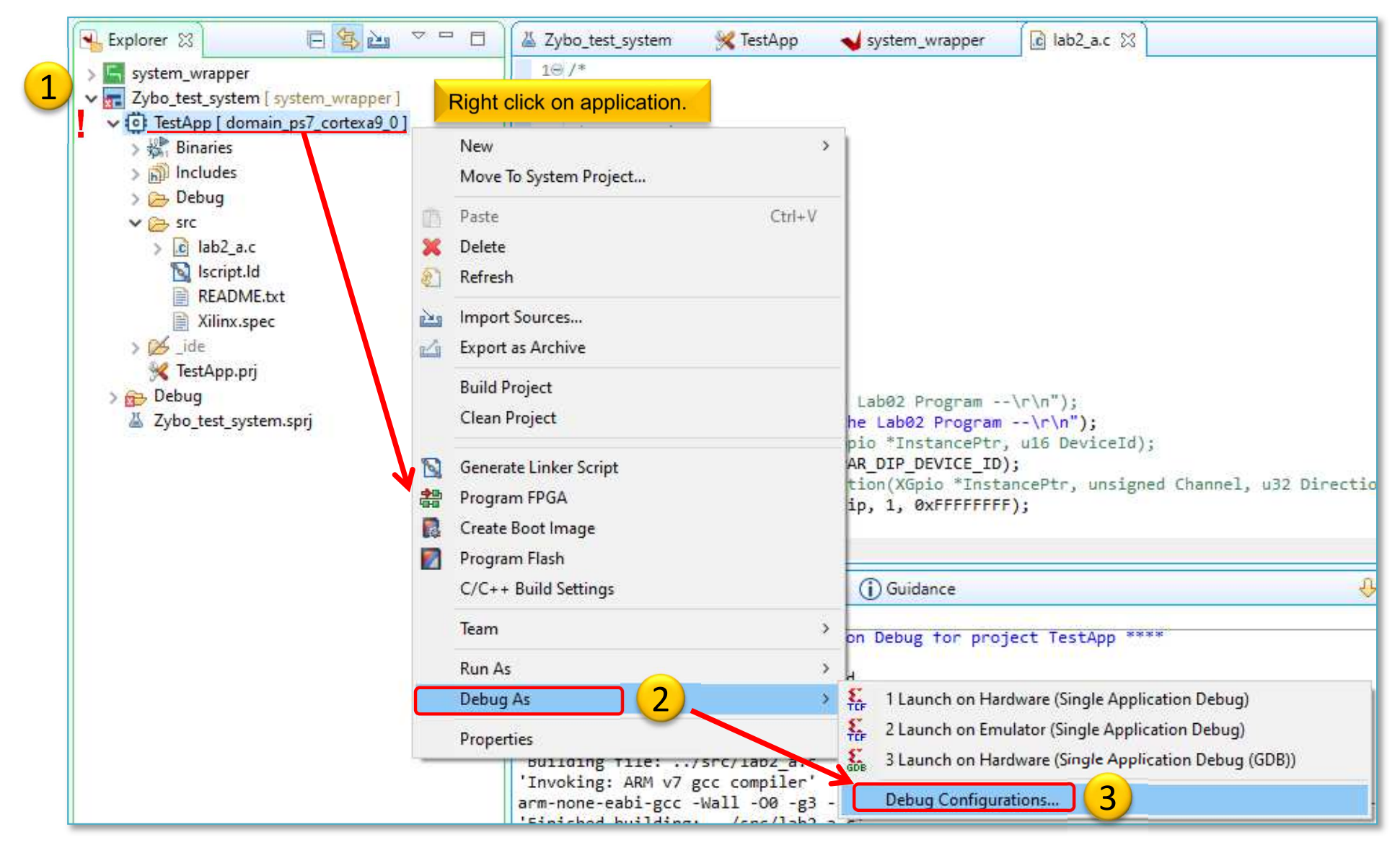

## **Create a new GDB configuration**

Select "Single Application Debug (GDB)" option

New configuration

| ✓ Debug Configurations                                                                                                    |                                                                                                    |                                                                                                    | – 🗆 X                                           |
|----------------------------------------------------------------------------------------------------|----------------------------------------------------------------------------------------------------|----------------------------------------------------------------------------------------------------|-------------------------------------------------|
| Create, manage, and run configurations<br>Debug a program using Application Debugger (G                                                                                                    | DB).                                                                                                    |                                                                                                    | Ť.                                              |
| Image: Single Application Debug         Image: Single Application Debug         Image: Single Application Debug <th>Name:       Debugger_TestApp-GDB       2         Main       Application       Target Setup       Debugger       Common       C         Hardware Platform:       \${sdxTcfLaunchFile:project=TestApp;fileType=h       Search         Bitstream File:       _ide/bitstream/system_wrapper.bit       Search         Use FSBL flow for initialization       Initialization File:       _ide/psinit/ps7_init.tcl       Search</th> <th>heck all GDB Browse Browse Browse</th> <th>settings.</th> | Name:       Debugger_TestApp-GDB       2         Main       Application       Target Setup       Debugger       Common       C         Hardware Platform:       \${sdxTcfLaunchFile:project=TestApp;fileType=h       Search         Bitstream File:       _ide/bitstream/system_wrapper.bit       Search         Use FSBL flow for initialization       Initialization File:       _ide/psinit/ps7_init.tcl       Search | heck all GDB Browse Browse Browse                                                                                                | settings.                                       |
|                                                                                                    | <ul> <li>Summary:</li> <li>Reset entire system</li> <li>Program FPGA</li> <li>Skip Revision Check</li> <li>Run ps7_init</li> <li>Run ps7_post_config</li> <li>Enable Cross-Triggering</li> </ul>                                                                                                    | sunching the debugg<br>L).<br>om PL to PS. (Recommer ON).<br>I, and Applications wi<br>oplications tab.<br>http:/Debug/TestApp.e | er.<br>nended to use<br>II be downloaded<br>!f) |
| Filter matched 4 of 4 items                                                                                                    |                                                                                                    | Revert                                                                                                    | Apply                                           |
| 0                                                                                                    |                                                                                                    | 3<br>Debug                                                                                                    | Close                                           |

## Lunching Debugger

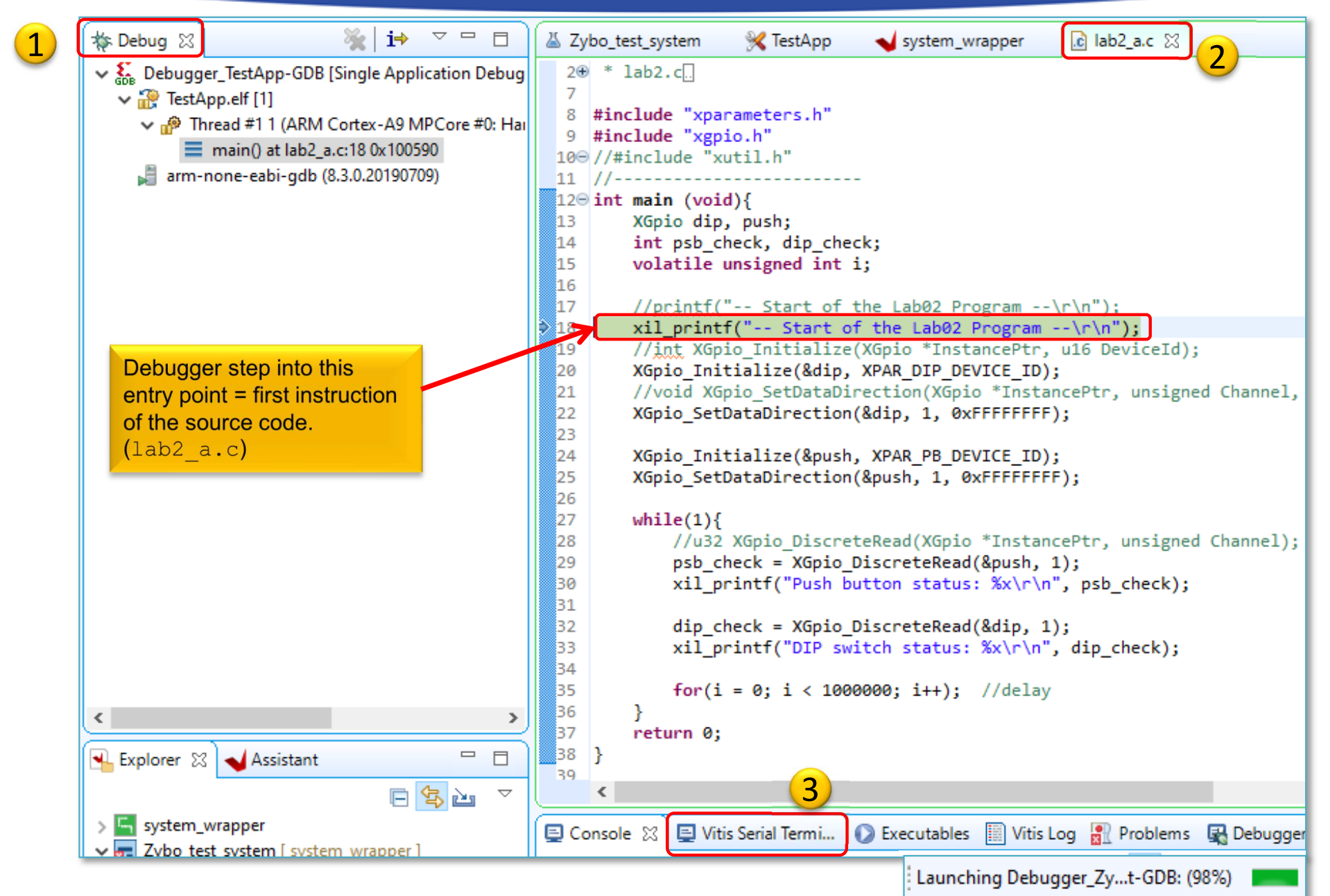

## Set Debug-serial port (VITIS terminal)

| 🗐 Console 📮 Vitis Serial Terminal 🙁 🕥 Executables 📓 Vitis Log 🦹 Problems 🙀 Debugger Console 🔤 🗖 🗖 |                               |                |
|---------------------------------------------------------------------------------------------------|-------------------------------|----------------|
|                                                                                                   |                               |                |
| Click on + button to add a port to the terminal.                                                  |                               |                |
| Set and connect                                                                                   |                               |                |
| Terminal window                                                                                   |                               |                |
|                                                                                                   | $\mathbf{N}$                  |                |
| ×                                                                                                 | A                             |                |
|                                                                                                   | ┥ Connect to s                | erial port 🛛 🗙 |
| Li Sena Clear                                                                                     | -Basic Settings               |                |
| Possible ways to loggin via serial port:                                                          | Port:                         | COM18 ~        |
| 1 VITIS Serial Terminal: integrated or                                                            | Baud Rate: 1                  | 15200 ~        |
| 2 using external program: (HyperTerminal, Putty etc.)                                             |                               |                |
| 2. Using external program. (Hyper terminal, Futty etc.)                                           | <ul> <li>Advance S</li> </ul> | ettings        |
|                                                                                                   | Data Bits:                    | 8 ~            |
|                                                                                                   | Stop Pite                     | 1              |
| • Terminal. Baudkate / Data bits according                                                        | Stop bits.                    | 1 ×            |
| to the settings of <i>PS UART</i> or / AXI_UART IP                                                | Parity:                       | None 🗸         |
| modul!                                                                                            | Flow Control                  | None 🗸         |
| • Port: COM[XY] – setting according to WINDOWS                                                    | Timeout (sec                  | ):             |
| $\rightarrow$ Device Manager" $\rightarrow$ Ports (COM & PT)                                      |                               | _              |
|                                                                                                   | ОК                            | Cancel         |
|                                                                                                   |                               |                |
| USB Serial Port (COM18)                                                                           |                               |                |

## **TestApp – Verification result**

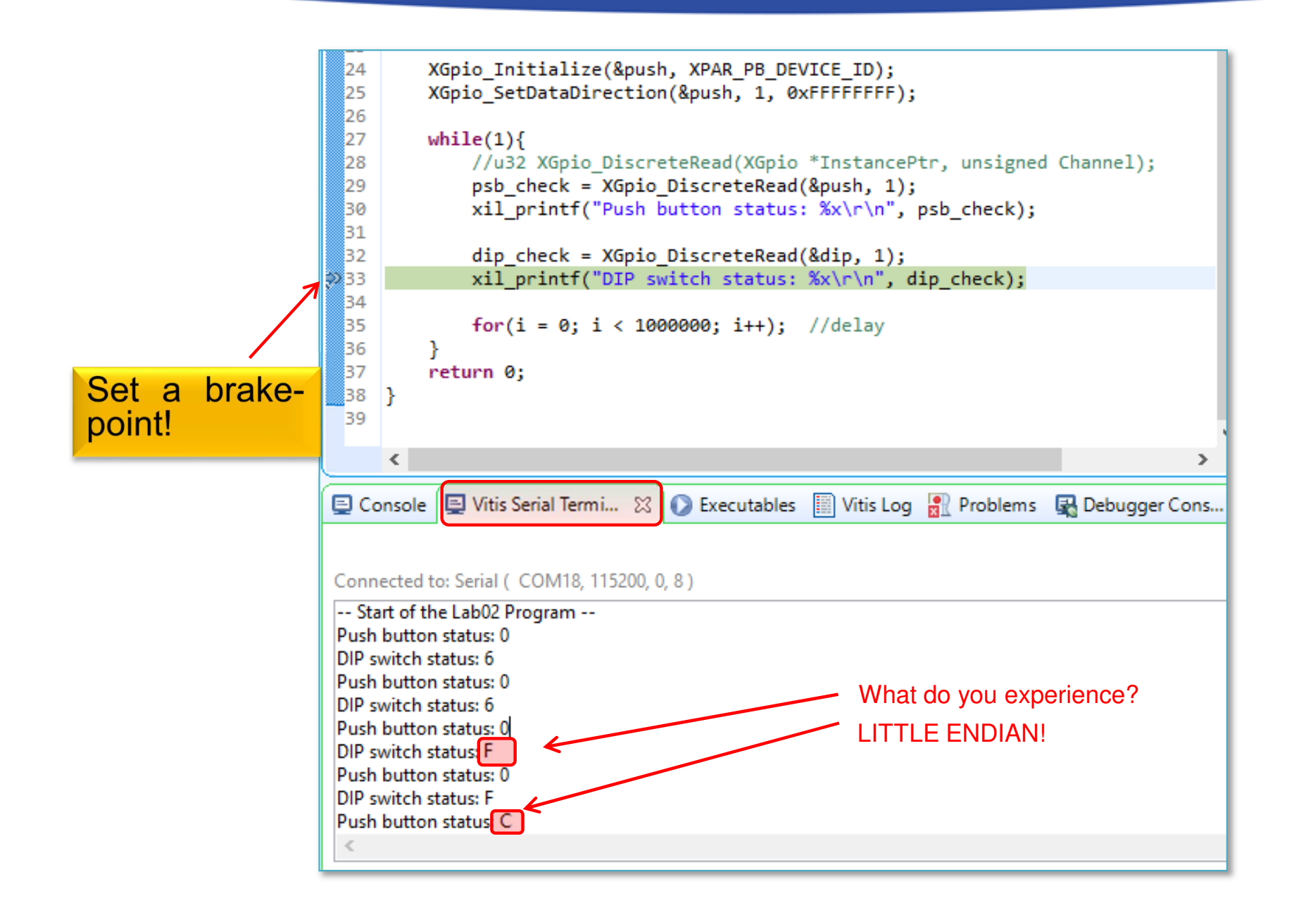

## **TestApp – Verification result**

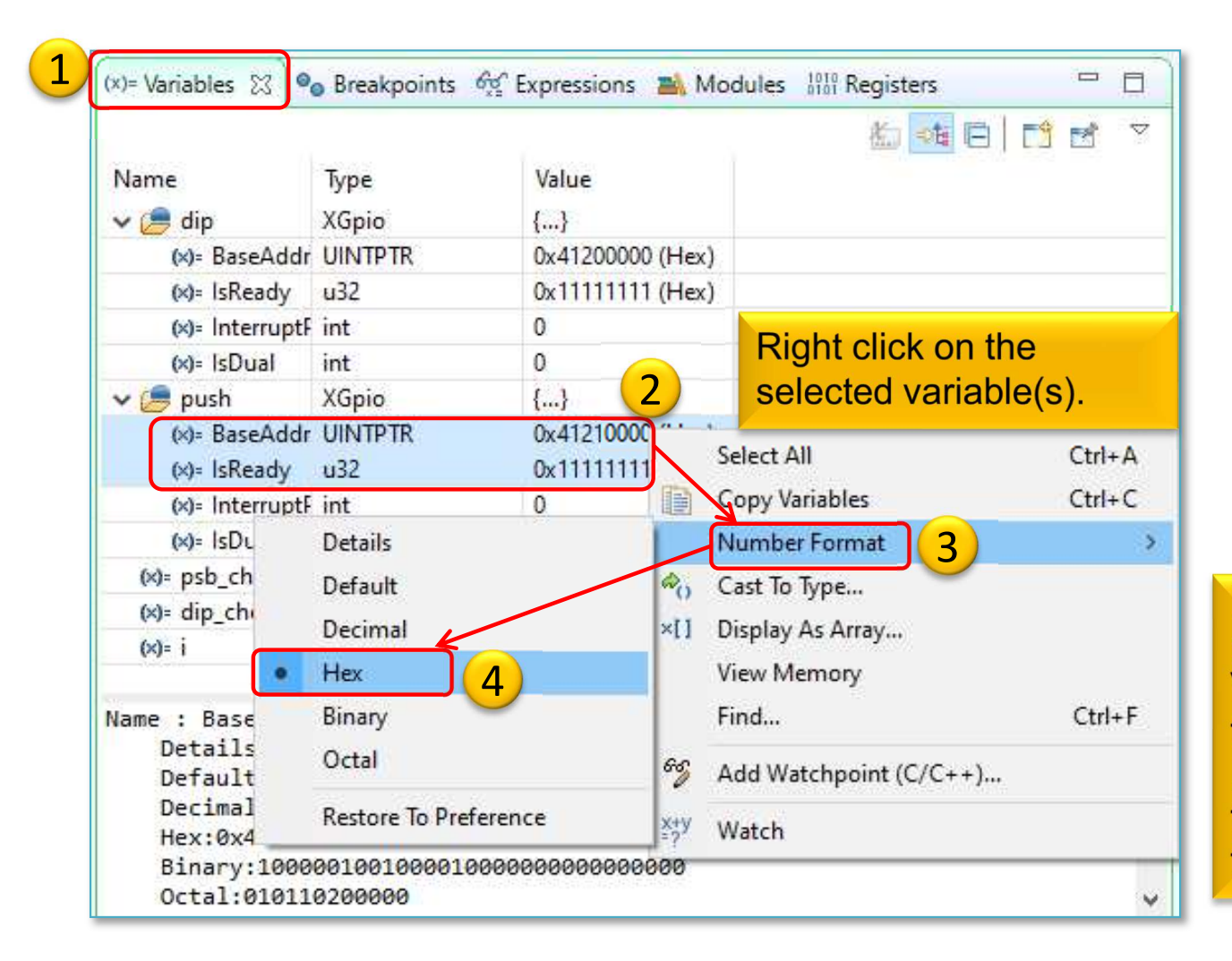

During active debug process set in the Variables window both the BaseAddress / IsReady parameters of the pb / push variables to Hexadecimal format.

## **Terminate Debug process**

**IMPORTANT**! At the end of the HW debug, the running debug configuration • must be Terminated and Removed!

61

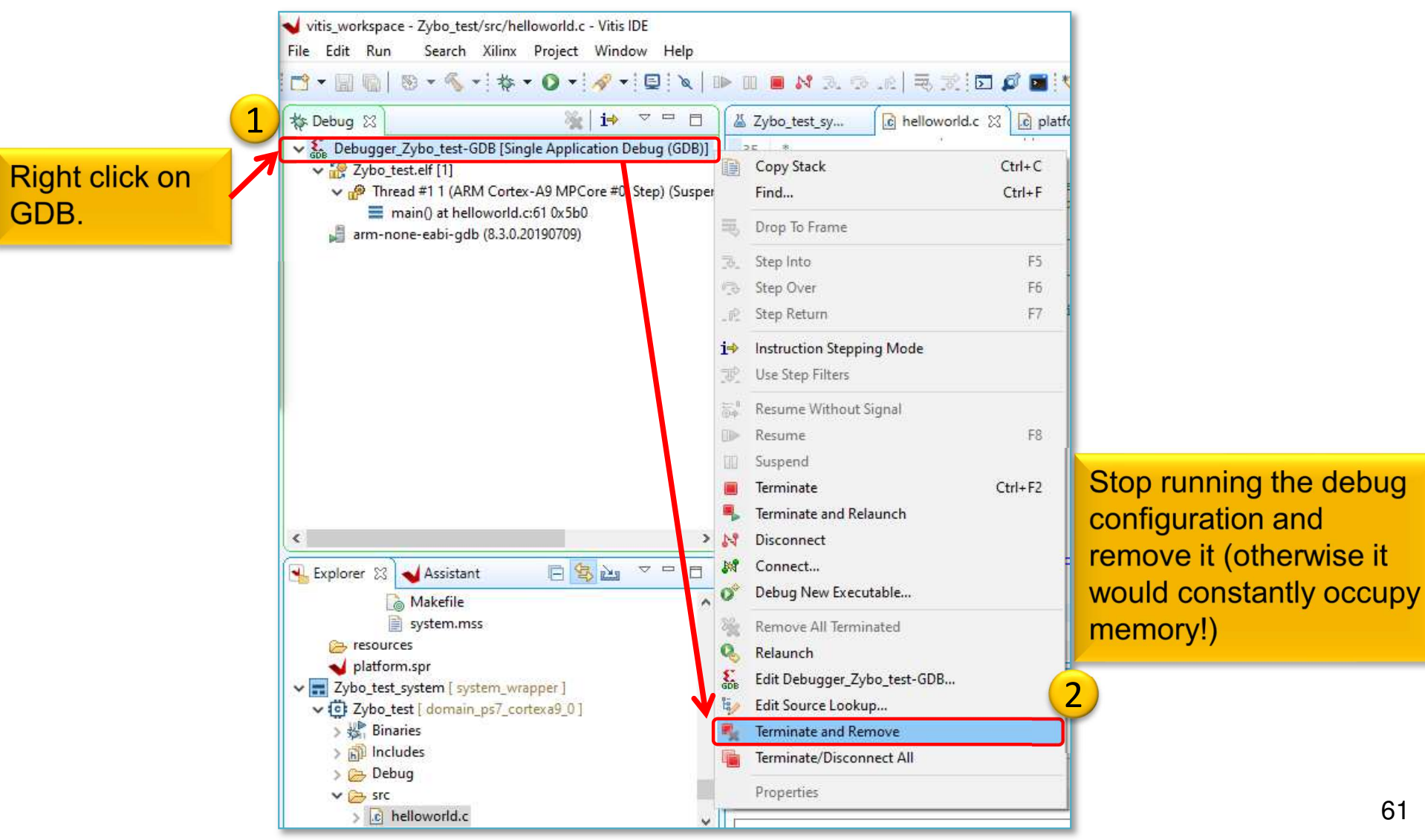

## **Compiler settings**

- Check compiler settings:
  - − Right click on TestApp → C/C++ Build Settings

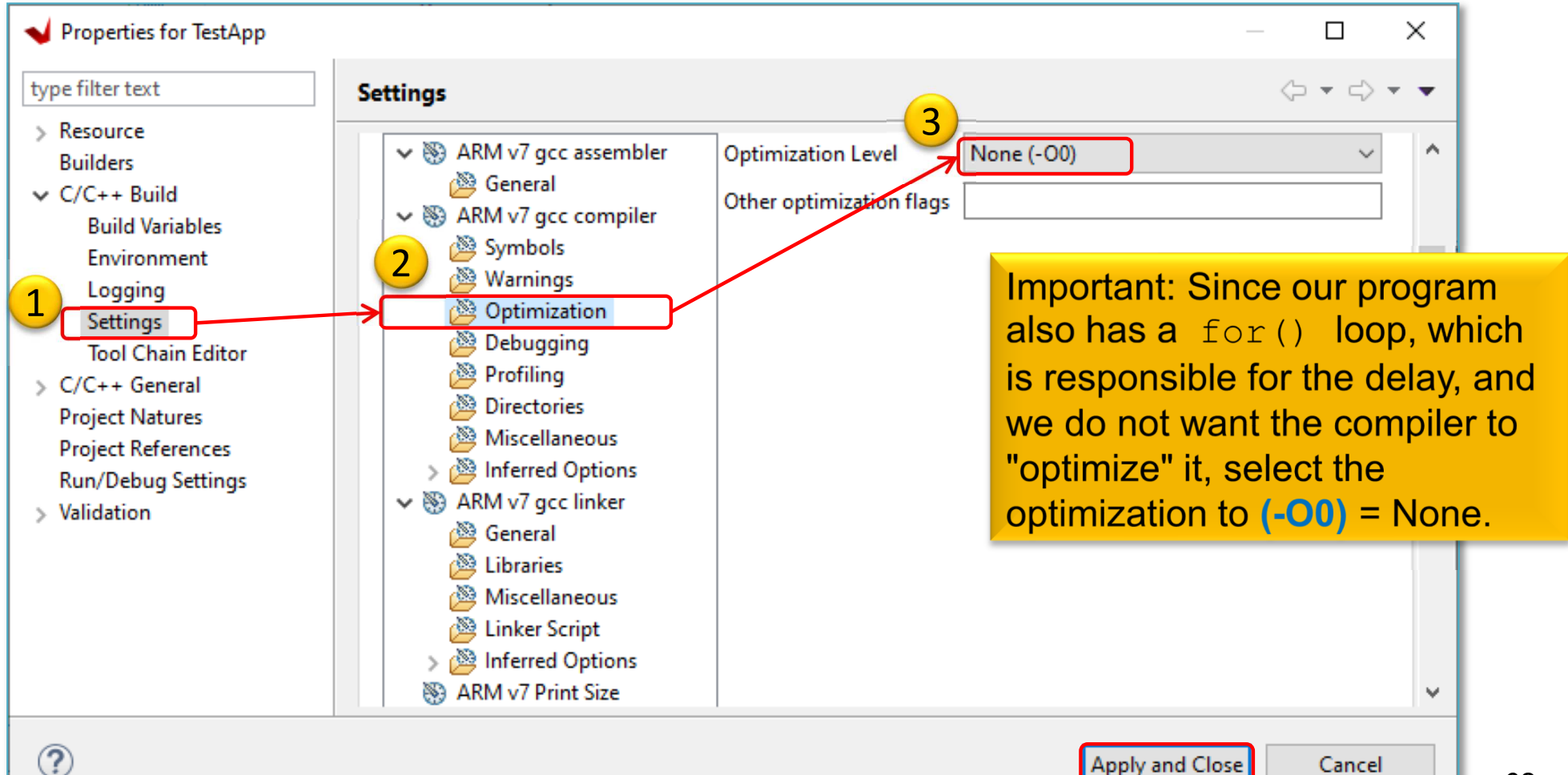

## Linker Script generation (Basic)

• Xilinx menu → Generate Linker Script (lscript.ld) → RAMO

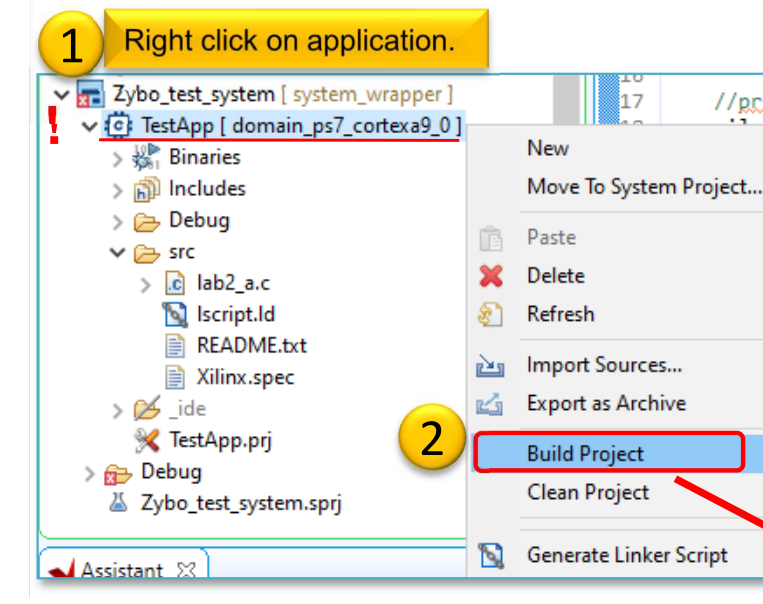

//printf("-- Start of the 1 1 6 7 1 6 Ctrl+V \_ 🚽 Generate a linker script Generate linker script Control your application's memory map. Output Settings Project: Zybo test Output Script: F:\Vivado 2020.1\lab01\vitis workspace\Zybo test\src\lscript.ld Browse Modify project build settings as follows: Set generated script on all project build configurations  $\sim$ Hardware Memory Map Memory Base Address Size 511 MB ps7 ddr 0 0x00100000 ps7\_ram\_0 0x00000000 192 KB ps7\_ram\_1 0xFFFF0000 ~63.5 KB Fixed Section Assignments ?

Choose between Internal RAM0/1 vs. External memory space Instructions / Program codes Data / Variables Heap / Stack sizes × 3 Basic Advanced Place Code Sections in: ps7\_ram\_0 Place Data Sections in: ps7 ram 0  $\sim$ Place Heap and Stack in: ps7\_ram\_0 0×00000400 Heap Size: 1 KB 1 KB 0×00000400 Stack Size: Place each sections into RAM0 instead of external DDR memory! Then Generate. Generate Cancel

## Example II.) Peripheral Test

- 1. File  $\rightarrow$  New  $\rightarrow$  Application Project ...
- 2. Select system\_wrapper.xsa as platform
- 3. Add "Peripheral\_test" as application
   project name
  - + Create a new system project (leave Peripheral Test\_system by default)
  - Select ps7\_cortexa9\_0 ARM core-0
- 4. Leave domain settings as default
- 5. Templates: select "Peripheral Test". FINISH.

## **Example II.) Build and Debug**

- 1. Build the built-in *Peripheral Test* application (.elf)
- 2. Lunch the proper Debug configuration (GDB) for hardware debugging
- 3. Setup the VITIS serial terminal/Console (USB-serial port),
- 4. Connecting and setup a JTAG-USB programmer,
  - Configuring the FPGA (.BIT if PL-side existing)
- 5. Debug procedure (insert breakpoints, stepping, run, etc.)
  - Watching variables and examine memory monitor !
- 6. At the end of debug procedure do not forget to Terminate and Remove the actual Debug configuration (GDB)!
- 7. That's all :D

## **Example II.) Questions & Answers**

• What is the size of the Peripheral\_test application?

– ~82 Kbyte

'Invoking: ARM v7 Print Size'
arm-none-eabi-size Peripheral\_test.elf |tee
"Peripheral\_test.elf.size"
 text data bss dec hexfilename
 46796 1992 33440 82228
14134Peripheral\_test.elf
'Finished building: Peripheral\_test.elf.size'

- Generate the linker script to RAM1 (ps7\_ram1) address space! What do you experience?
  - Linking ERROR. Why?

## HW debugging steps – Peripheral\_test

- 1. Create a new Debug Configuration (GDB) for Peripheral\_test
- 2. Lunch Debugger
- 3. Set-up Debug-serial port (VITIS terminal)
- 4. HW debug Peripheral\_test
- 5. Examine results serial logs
- 6. Terminate and remove debug process!

```
Connected to COM18 at 115200
---Entering main---
Running ScuGicSelfTestExample() for ps7_scugic_0...
ScuGicSelfTestExample PASSED
ScuGic Interrupt Setup PASSED
Running GpioInputExample() for dip...
GpioInputExample PASSED. Read data:0xD
Running GpioInputExample() for pb...
GpioInputExample PASSED. Read data:0x4
Running DcfgSelfTestExample() for ps7_dev_cfg_0...
DcfgSelfTestExample PASSED
```

## LAB02 – Summary

- To the ARM-AXI base system created in the previous (4. LAB01), we added two PL-side AXI GPIO peripherals from the Vivado IP catalog.
- Peripherals were properly configured and connected to the external I/O pins of the FPGA.
- We examined both the Block Diagram and the report files.
- The DIP switches (4) and PB pushbuttons (4) on the ZyBo card have been assigned to the pin assignments.
- Finally, we verified the completed embedded system (HW+FW) and the correct operation of the SW application (TestApp, and Peripheral Test) in VITIS unified environment.

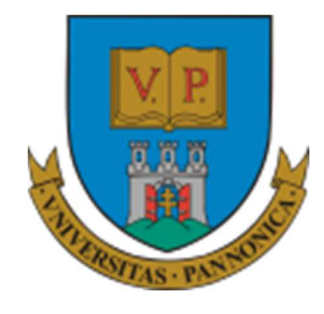

EFOP-3.4.3-16-2016-00009

A felsőfokú oktatás minőségének és hozzáférhetőségének együttes javítása a Pannon Egyetemen

# THANK YOU FOR YOUR KIND ATTENTION!

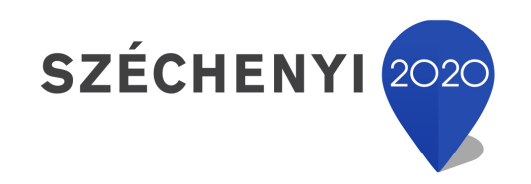

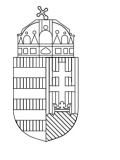

**Európai Unió** Európai Strukturális és Beruházási Alapok

BEFEKTETÉS A JÖVŐBE

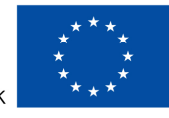

Magyarország Kormánya • X